# **INTEGRON Poland EU** Research and Development Laboratory

**USER MANUAL** Optical dissolved oxygen sensor

# Model: OXY-DIOS-DSP

# **Applications:**

- wastewater treatment plants
- water intakes
- fish farms
- composting plants
- monitoring of rivers and lakes

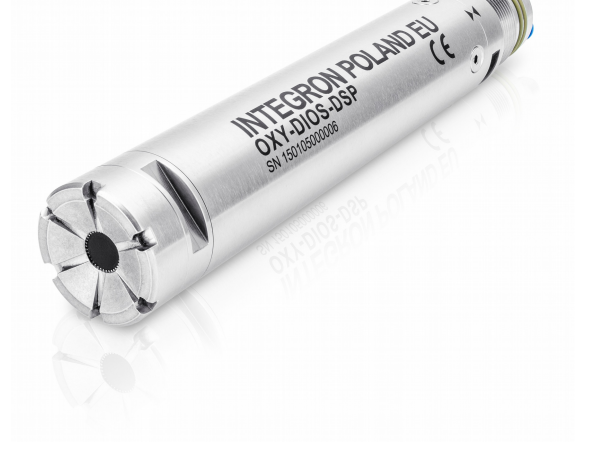

26-500 Szydłowiec POLAND Radomska 3 Phone +48 48 3703828 http://www.sensor.integron.pl

Date: 11-05-2016 Version: 1.33 Szydłowiec, POLAND

### Contents

# Contents

| 1. Technical specifications                                      | 5  |
|------------------------------------------------------------------|----|
| 2. Content of the set                                            | 9  |
| 3. Dimensional drawing                                           | 10 |
| 4. Reference drawing                                             | 11 |
| 5. Assembly drawing                                              | 12 |
| 6. Electrical connection                                         | 14 |
| 6.1. M12 connector                                               | 14 |
| 6.2. Connecting the control outputs                              | 15 |
| 6.3. Connecting the CANopen / MODBUS fieldbuses                  | 16 |
| 6.4. Connecting the current loop 4-20mA                          | 17 |
| 7. Disassembly / assembly of a sensor housing                    |    |
| 7.1. Disassembly                                                 |    |
| 7.2. Assembly                                                    |    |
| 8. Measuring window                                              |    |
| 8.1. Disassembly                                                 | 19 |
| 8.2. Assembly                                                    | 20 |
| 8.3. View of the measuring window and the head                   | 21 |
| 9. Mounting the sensor at the support                            | 22 |
| 10. Theory of operation                                          | 24 |
| 11. Calibration methodology                                      |    |
| 12. Configuration software                                       |    |
| 12.1. Drivers instalation                                        |    |
| 12.2. Application                                                |    |
| 12.3. Main screen                                                |    |
| 12.4. Activating the factory measuring window                    |    |
| 12.5. Menu structure                                             |    |
| 12.6. Description of menu functions                              |    |
| 12.6.1. Date and time                                            |    |
| 12.6.2. Loop 4-20mA, CANopen, MODBUS communication interfaces    |    |
| 12.6.3. Automatic cleaning of the measuring window               | 45 |
| 12.6.4. Control of air blower                                    | 46 |
| 12.6.5. Measuring interval and the averaging filter              |    |
| 12.6.6. Calibration and installation of the new measuring window |    |
| 12.6.7. Downloading Inniwate                                     |    |
| 12.6.6. Service options                                          |    |
| 12.6.10. Restore manufacture settings                            |    |
| 13. Annex                                                        |    |
| 14. Declaration of conformity CE                                 | 59 |
|                                                                  |    |

# Tables

### Contents

| Table 1. Technical specification                                              | 5  |
|-------------------------------------------------------------------------------|----|
| Table 2. Content of the set                                                   | 9  |
| Table 3. List of components                                                   | 13 |
| Table 4. The description of the M12 socket signals                            | 14 |
| Table 5. Info box                                                             |    |
| Table 6. The menu structure                                                   | 34 |
| Table 7. The main menu - Info box                                             |    |
| Table 8. Addressing the CANopen                                               | 40 |
| Table 9. CANOpen Status register (2000h, 00h)                                 | 41 |
| Table 10. Addressing the MODBUS                                               | 42 |
| Table 11. MODBUS Status register (41000)                                      | 43 |
| Table 12. The Watchdog menu - Info box                                        | 44 |
| Table 13. The Cleaning / Air blast menu - Info box                            | 45 |
| Table 14. Menu Oxygen control - Info box                                      | 46 |
| Table 15. The Interval / Filtering menu - Info box                            | 47 |
| Table 16. The Calibration / New Window menu - Info box                        | 48 |
| Table 17. Menu Coding manually - Info box                                     | 51 |
| Table 18. Menu Coefficients change - Info box                                 | 52 |
| Table 19. Water vapor partial pressure, humidity 100%                         | 55 |
| Table 20. Conductivity - salinity, temperature 20°C                           | 56 |
| Table 21. Oxygen concentration (cO2) in the water, saturation, patm 1.013 Bar | 57 |

# **Figures**

| Figure 1. Dimensional drawing                          | 10 |
|--------------------------------------------------------|----|
| Figure 2. The reference drawing                        | 11 |
| Figure 3. The assembly drawing                         | 12 |
| Figure 4. Socket M12A – connector front view.          | 14 |
| Figure 5. Connecting the control outputs               | 15 |
| Figure 6. Connectiong the CANopen/MODBUS fieldbus      | 16 |
| Figure 7. Connectiong the current loop 4-20mA          | 17 |
| Figure 8. The measuring window                         | 19 |
| Figure 9. The measuring window in the head             | 21 |
| Figure 10. The optical head                            | 21 |
| Figure 11. Installation of cables                      | 22 |
| Figure 12. Mounting the sensor on the support          | 23 |
| Figure 13. The mechanism of fluorescence quenching     | 24 |
| Figure 14. The fluorescense, decay emission.           | 25 |
| Figure 15. The phase detection of oxygen concentration | 26 |
| Figure 16. The optical head structure                  | 26 |
|                                                        |    |

# 1. Technical specifications

- Optical measurement of the concentration of the dissolved oxygen in the water and sewage
- High stability
  - fluorescence quenching method
  - trigonometric measurement of the phase DSP signal analysis
- Communication: CANopen, MODBUS, USB, current loop 4-20mA
- High resistance to environmental degradation
  - housing from acid-proof titanium stainless steel
  - measuring window from sapphire glass
  - no plastic components operating in the wastewater
- Operation without a flow of water / wastewater
- Built-in pneumatic system of measuring window cleaning
- Calibration without an additional equipment
  - built-in atmospheric / hydrostatic pressure sensor
  - built-in humidity sensor

| Parameter          | Description                                                                                                    |                                                                          |  |
|--------------------|----------------------------------------------------------------------------------------------------|--------------------------------------------------------------------------|--|
| Туре               | Dissolved oxygen sensor in water                                                                                    |                                                                          |  |
| Model              | OXY-DIOS-DSP 150105061 INTEGRON Poland EU                                                                           |                                                                          |  |
| Measurement method | Optical – fluorescence quenching with frequency modulation excitation light, trigonometric measurement of the phase |                                                                          |  |
|                    | 447 / 650 nm with reference cha                                                                                     | nnel 617 nm, replaceable                                                 |  |
| Optical head       | Measuring interval                                                                                                  | 1, 2, 5, 10 s                                                            |  |
|                    | The activation time fluorophore during the measurement                                                              | 6 ms                                                                     |  |
| Measuring window   | Туре                                                                                                    | Porphyrin platinum closed in a polymer-<br>glass matrix                  |  |
|                    | Substrate                                                                                                    | Sapphire glass dim. ¢12.5 mm / 1 mm                                      |  |
|                    | Durability                                                                                                    | Up to 2 year                                                             |  |
|                    | Chemical resistance                                                                                                 | Methanol, ethanol, isopropanol                                           |  |
|                    | No chemical resistance                                                                                              | Chloroform, benzene, toluene, xylene, acetone and other organic solvents |  |

#### Table 1. Technical specification

| Parameter                             | Description                                                                                                    |                                                                                                    |
|---------------------------------------|----------------------------------------------------------------------------------------------------|----------------------------------------------------------------------------------------------------|
|                                       | Drift                                                                                                    | $0.2 \text{ mg/L-O}_2$ by a year,<br>(20°C - water saturated with oxygen)                                           |
|                                       | One point                                                                                                    | 0% - $O_{2}$ , aqueous solution of sodium sulfite $Na_2SO_3$ or nitrogen 4.0                                        |
| Calibration                           | Two point                                                                                                    | 0% / 20.946% O <sub>2</sub> (air - built-in<br>barometer and humidity sensor) or air<br>saturated with water vapour |
| Minimum flow                          | No need for flow of water / wast                                                                                                    | ewater                                                                                                    |
| Working temperature                   | 0 to 50°C                                                                                                    |                                                                                                    |
| Storage temperature                   | -20 to 70°C                                                                                                    |                                                                                                    |
| Maximum depth                         | 30 m                                                                                                    |                                                                                                    |
| Measured parameters                   | Concentration, saturation, temperature, $O_2$ partial pressure, air / hydrostatic pressure, humidity                                                                                                    |                                                                                                    |
|                                       | Partial pressure O <sub>2</sub>                                                                                                    | 0 to 400 mBar                                                                                                    |
| Measuring range O <sub>2</sub>        | Concentration                                                                                                    | 0 to 20 mg/L                                                                                                    |
|                                       | Saturation                                                                                                    | 0 to 200%                                                                                                    |
| Management                            | Range 0 to 5.0 mg/L, 20°C                                                                                                    | +/-0.10 mg/L                                                                                                    |
| measurement accuracy O <sub>2</sub>   | Range 5.0 to 20.0 mg/L , 20°C                                                                                                    | +/-0.20 mg/L                                                                                                    |
| Measurement resolution O              | Range 0 to 1.0 mg/L                                                                                                    | 0.001 mg/L                                                                                                    |
| measurement resolution O <sub>2</sub> | Range from 1.0 mg/L                                                                                                    | 0.01 mg/L                                                                                                    |
| Response time                         | 21% $O_2$ to 0% $O_2$ (20°C - nitrogen), $T_{90}$ < 40 s,<br>21% $O_2$ to 0% $O_2$ (20°C - water), $T_{90}$ < 60 s,<br>membrane with improved mechanical strength                                                                                                    |                                                                                                    |
| Resistance to environmental factors   | H <sub>2</sub> S, pH, K+, Na+, Mg <sub>2</sub> +, Ca <sub>2</sub> +, NH <sub>4</sub> +, Al <sub>3</sub> +, Pb <sub>2</sub> +, Cd <sub>2</sub> +, An <sub>2</sub> +, Cr, Fe <sub>2</sub> +, Fe <sub>3</sub> +, Mn <sub>2</sub> +, Cu <sub>2</sub> +, Ni <sub>2</sub> +, CO <sub>2</sub> +, CN-, NO <sub>3</sub> -, SO <sub>4</sub> 2-, S <sub>2</sub> -, PO <sub>4</sub> 3-, Cl- |                                                                                                    |
|                                       | Accuracy                                                                                                    | 0.3%                                                                                                    |
| Barometric / hydrostatic              | Resolution                                                                                                    | 0.1 mBar                                                                                                    |
| p                                     | Range                                                                                                    | 200 to 2500 mbar (absolute)                                                                                         |
|                                       | Sensor type                                                                                                    | Pt1000 class A                                                                                                    |
|                                       | Accuracy                                                                                                    | +/- 0.2°C                                                                                                    |
| Temperature                           | Resolution                                                                                                    | 0.01°C                                                                                                    |
|                                       | Range                                                                                                    | -20 to +85°C                                                                                                    |
|                                       | Response time                                                                                                    | T <sub>90</sub> < 120 s                                                                                             |

### Rozdział 1. Technical specifications

|                          | ·                                                                                                  |                                                                                |  |
|--------------------------|----------------------------------------------------------------------------------------------------|--------------------------------------------------------------------------------|--|
| Parameter                | Description                                                                                        |                                                                                |  |
|                          | Accuracy                                                                                           | 2.5%                                                                           |  |
| Humidity                 | Resolution                                                                                         | 0.01%                                                                          |  |
|                          | Range                                                                                              | 0 to 100%                                                                      |  |
| Materials                | stainless steel-titanium EN 1.4571, stainless steel EN 1.4301, sapphire glass AL₂O₃, FPM, silicone |                                                                                |  |
| Dimensione               | Diameter                                                                                           | 35 mm                                                                          |  |
| Dimensions               | Length                                                                                             | 238 mm                                                                         |  |
| Weight                   | 900 g                                                                                              |                                                                                |  |
|                          | Туре                                                                                               | Thread M32x1.5,<br>adapter M32-¢35 / L=80mm for<br>welding in thin-walled pipe |  |
| Mounting                 | Sealing                                                                                            | 2 x O-ring 26x2 FPM / Viton,<br>recommended grease Loctite 8104                |  |
|                          | Position                                                                                           | Minimum 30° from the vertical                                                  |  |
| Protection level         | IP68                                                                                               |                                                                                |  |
| Socket connection        | Туре                                                                                               | M12A, 8 pins, male, IP68                                                       |  |
|                          | Recomended plug                                                                                    | Binder 99 0486 12 08                                                           |  |
| Electromagnetic immunity | EN 61326 Class B                                                                                   |                                                                                |  |
|                          | Pneumatic - compressed gas, rotating nozzles                                                       |                                                                                |  |
|                          | Medium                                                                                             | Air / Nitrogen                                                                 |  |
|                          | Connection                                                                                         | Quick connector PA 6/4mm pipe                                                  |  |
| Window cleaning system   | Working pressure                                                                                   | 0.7 bar + hydrostatic pressure                                                 |  |
|                          | Maximum pressure at the outlet nozzle                                                              | 1.2 bar + hydrostatic pressure                                                 |  |
|                          | Maximum pressure at the input of the system                                                        | 6 bar                                                                          |  |
| Power                    | -24/00 - 1 20%                                                                                     | 0.1A inactive current outputs                                                  |  |
|                          | +24VDC, +/-20%                                                                                     | 1.1A active current outputs                                                    |  |
|                          | Electrical strength                                                                                | max 80.0V                                                                      |  |
|                          | Overvoltage protection                                                                             | 28.8V                                                                          |  |
|                          | Under-voltage protection 18.2V                                                                     |                                                                                |  |
|                          | Overcurrent protection                                                                             | 1.2A, electronic with auto restart                                             |  |

7/6<sup>-</sup>

| Parameter            | Description                                                               |                                                                                   |
|----------------------|---------------------------------------------------------------------------|-----------------------------------------------------------------------------------|
|                      | Battery RTC Lithium Li/FeS2 1.5V / 1.5Ah AA/<br>recommended Energizer L92 |                                                                                   |
| Control outputs      | 24V/0.5A-Source, according IEC                                            | 61131-3, short circuit protection                                                 |
|                      | Mode                                                                      | RTU, ASCII                                                                        |
| MODBUS (RS485)       | Speed (bps)                                                               | 1200, 2400, 4800, 9600, 19200,<br>38400, 57600, 115200, 230400,<br>460800, 921600 |
| Communication        | Max number of devices                                                     | 64 (½ unit load)                                                                  |
|                      | Parity                                                                    | None, even, odd                                                                   |
|                      | Terminator                                                                | Built-in 120 Ohm, attached electronically                                         |
|                      | Mode                                                                      | SDO, PDO mapped                                                                   |
|                      | Speed (kbps)                                                              | 10, 20, 50, 100, 125, 250, 500, 800,<br>1000                                      |
| CANOPEN (CANBUS)     | Max number of devices                                                     | 112                                                                               |
|                      | Suppresion                                                                | Common-mode filter                                                                |
|                      | Terminator                                                                | Built-in 120 Ohm, attached electronically                                         |
|                      | Range                                                                     | 3.6 to 22mA, (4 to 20mA scalable)                                                 |
|                      | Resolution / Accuracy                                                     | 5.5uA / 0.05%                                                                     |
| Current loop 4 20m A | Supply voltage                                                            | max 28.8V                                                                         |
| Current loop 4-20mA  | Measurement resistance                                                    | >250 Ohm                                                                          |
|                      | Galvanic isolation                                                        | 1kV                                                                               |
|                      | Alarm                                                                     | NAMUR43 / 22mA                                                                    |
| USB communication    | Mode                                                                      | USB 2.0 FS,<br>virtual COM port, VT100 terminal<br>emulation                      |
|                      | Supply voltage                                                            | 4.0V to 5.8V / 500mA                                                              |
| Warrantu             | Sensor                                                                    | 3 years                                                                           |
|                      | Measuring window                                                          | 2 years                                                                           |
| Expected lifetime    | 8 years for work in municipal wastewater                                  |                                                                                   |

# 2. Content of the set

| Position | Component            | Quantity | Description                                                      | Code      |
|----------|----------------------|----------|------------------------------------------------------------------|-----------|
| 1        | Sensor               | 1        | OXY-DIOS-DSP sensor for measuring dissolved oxygen concentration | 150105061 |
| 2        | Support adapter      | 1        | M32x1.5 titankium acid-prof stainless steel<br>EN 1.4571         | 150105062 |
| 3        | USB/M12 cable        | 1        | USB-B/M12A cable, length 1.5m                                    | 150105063 |
| 4        | Wrench 27 / toothed  | 2        | Wrench 27 / toothed - for nut head                               | 150105064 |
| 5        | Sodium sulfite       | 5        | Hydrated sodium sulfite $Na_2SO_3$ , tube 1g                     | 150105065 |
| 6        | Hex wrench           | 1        | 2                                                                | 150105066 |
| 7        | Hex wrench           | 1        | 2.5                                                              | 150105067 |
| 8        | Silicone grease      | 1        | Grease Loctite 8104, syringe 1cm <sup>3</sup>                    | 150105068 |
| 9        | Pneumatic quick plug | 1        | ф4mm                                                             | 150105069 |
| 10       | Flash memory / USB   |          | 8GB                                                              | 150105070 |
| 11       | Carrying case        | 1        | Anti-static carrying case with polyurethane foam                 | 150105071 |

#### Table 2. Content of the set

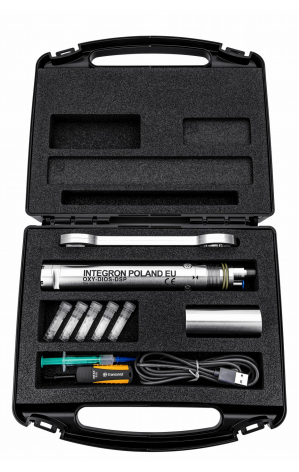

# 3. Dimensional drawing

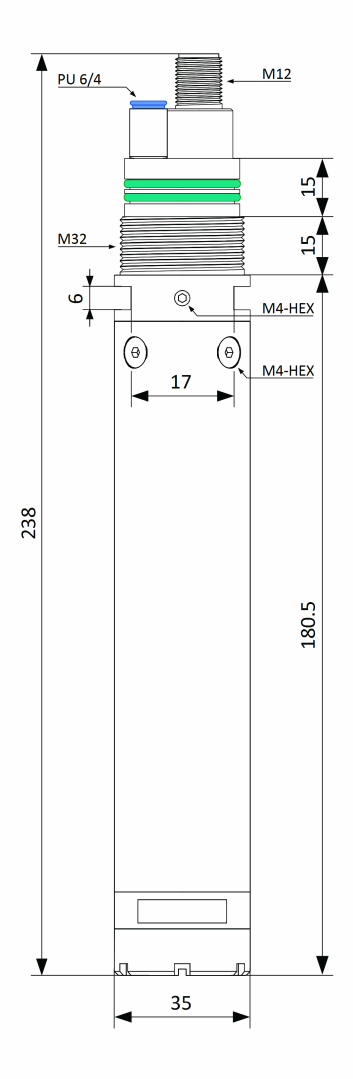

Figure 1. Dimensional drawing

# 4. Reference drawing

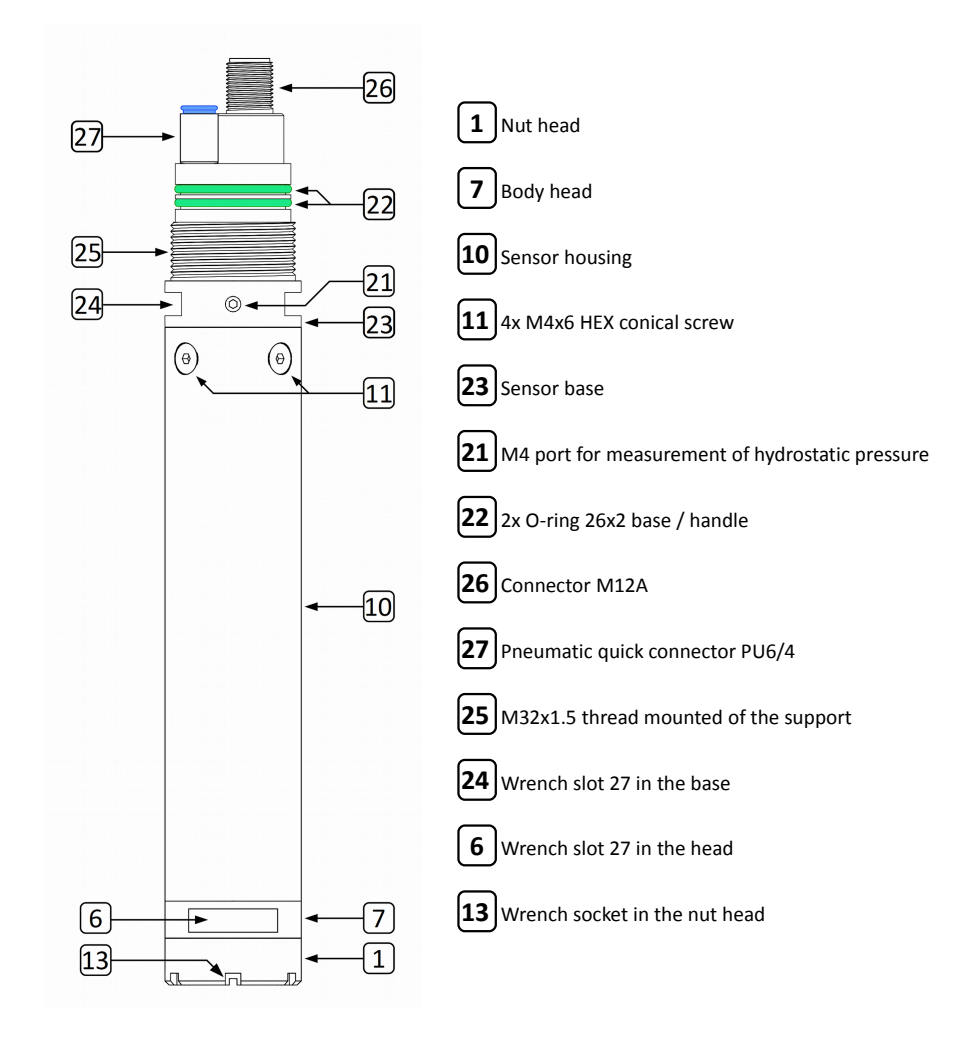

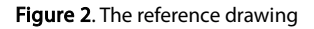

# 5. Assembly drawing

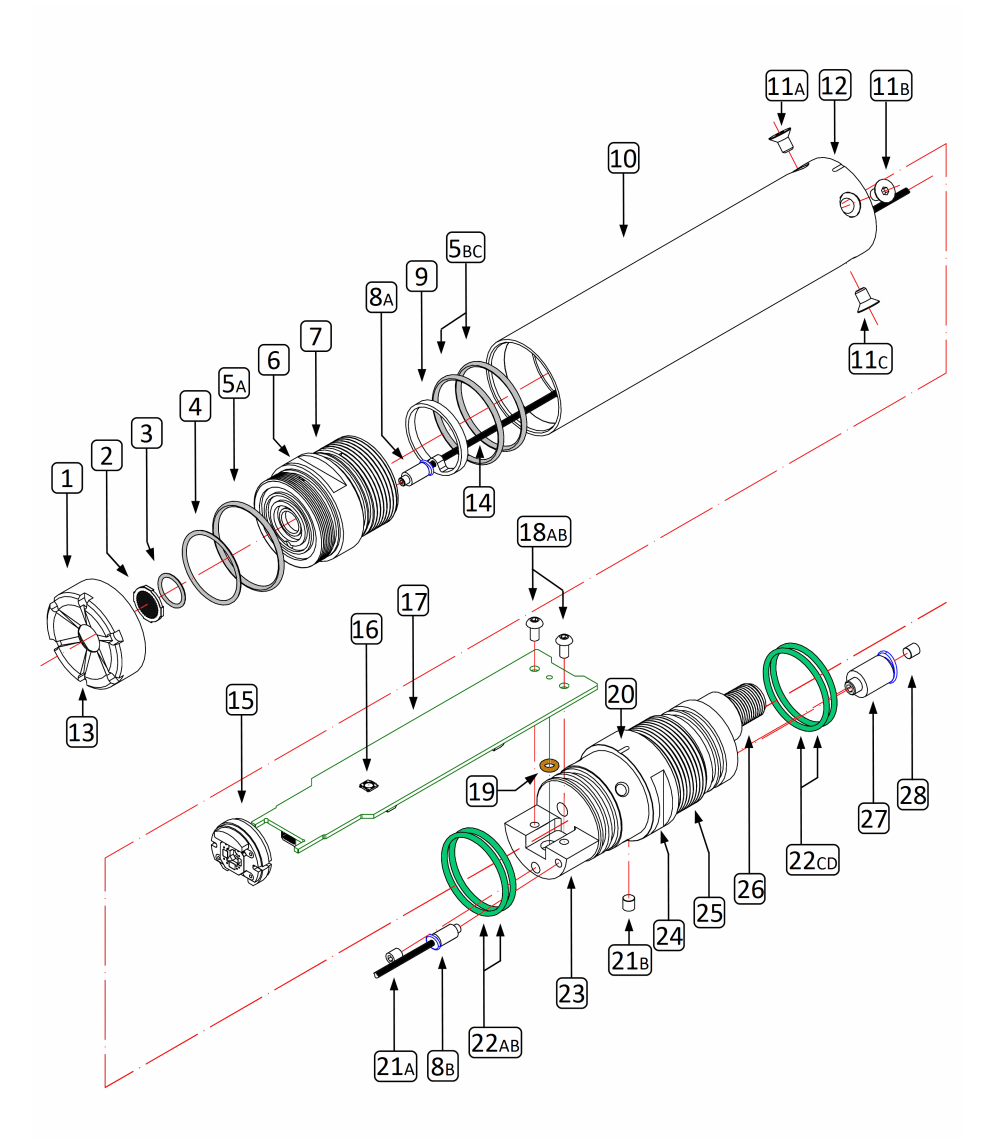

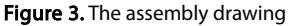

### Table 3. List of components

| No. | Description                                                  | Quantity | Туре               | Accessories                                 | Code      |
|-----|--------------------------------------------------------------|----------|--------------------|---------------------------------------------|-----------|
| 1   | Nut head                                                     | 1        |                    |                                             | 150105000 |
| 2   | Measuring window                                             | 1        | WPSPT3             |                                             | 150105051 |
| 3   | O-ring a measuring window                                    | 1        | 1x10 FPM Viton     |                                             | 150105002 |
| 4   | O-ring of a nut head                                         | 1        | 23x1.5 FPM Viton   | Grease Loctite 8104                         | 150105003 |
| 5   | O-ring of a nut head, body head, housing                     | 3        | 29x1.5 FPM Viton   | Grease Loctite 8104                         | 150105004 |
| 6   | Wrench socket in a head body                                 | 1        | Size 27            |                                             |           |
| 7   | Head body                                                    | 1        |                    | Glue Loctite 641                            | 150105005 |
| 8   | Pneumatic quick connector                                    | 2        | M3 2/1.2           |                                             | 150105015 |
| 9   | Guide ring of the pneumatic pipe                             | 1        |                    |                                             | 150105006 |
| 10  | Sensor housing                                               | 1        |                    |                                             | 150105008 |
| 11  | Fixing screw the housing to a base                           | 4        | M4-6 HEX conical   | Wrench 2.5                                  | 150105018 |
| 12  | Mouting marker housing / base                                | 1        |                    |                                             |           |
| 13  | Wrench socket (toothed) of a nut head                        |          |                    |                                             |           |
| 14  | Pnematic pipe of a cleaning system                           | 1        | 2/1.2 PU           |                                             | 150105017 |
| 15  | Optical head                                                 | 1        | HS20B447R617       |                                             | 150105009 |
| 16  | Micro-switch S1 of an emergency mode of downloading firmware |          |                    |                                             |           |
| 17  | Mainboard                                                    | 1        |                    |                                             | 150105011 |
| 18  | Fixing screw of a mainboard to a sensor base                 | 2        | M3-6 HEX overcoat  |                                             | 150105012 |
| 19  | O-ring a pressure sensor                                     | 1        | 2.9x1.78 FPM Viton | Grease Loctite 8104                         | 150105016 |
| 20  | Mouting marker base / housing                                |          |                    |                                             |           |
| 21  | End cap of a measurement channel of a hydrostatic pressure   | 2        | M4-4 HEX           | Glue Loctite 641                            | 150105014 |
| 22  | O-ring housing / base / handle                               | 4        | 26x2 FPM Viton     | Grease Loctite 8104                         | 150105013 |
| 23  | Base of a sensor                                             | 1        |                    |                                             | 150105019 |
| 24  | Wrench slot in a sensor base                                 | 1        | Size 27            |                                             |           |
| 25  | M32 thread base / support                                    | 1        | M32x1.5            |                                             |           |
| 26  | M12A connector                                               | 1        |                    | Glue Araldite 2028-1<br>Silicon Sylgard 170 | 150105021 |
| 27  | Pneumatic quick connector                                    | 1        | M5 PU6/4           |                                             | 150105022 |
| 28  | Through-hole screw                                           | 1        | M4-4 HEX           | Glue Loctite 641                            | 150105023 |

13/61

# 6. Electrical connection

# 6.1. M12 connector

The M12 connector of the sensor enables to connect it to the **CANopen/CANBUS**, **MODBUS/RS485** communication buses or a **current loop 4-20mA**. The interface outputs are multiplexed at the 4/5 connector contacts.

A type of the connected bus is determined during a configuration of a sensor in the terminal mode. The sensor switches automatically to the terminal/USB mode after applying a voltage of +5V on the contact of the 8. pin of the M12 connector.

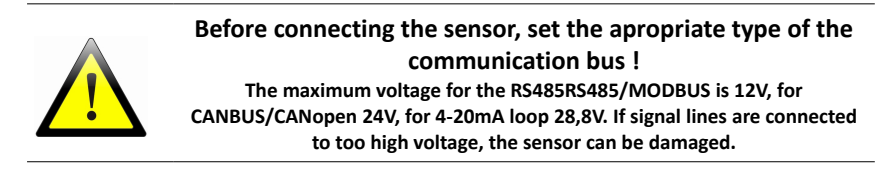

Figure 4 shows a front view of the M12 socket. M12A 8pin coding.

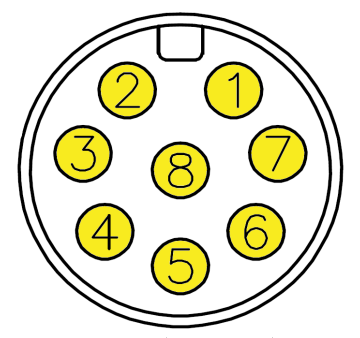

Figure 4. Socket M12A – connector front view.

#### Table 4. The description of the M12 socket signals

| Pin | Name      | Description  |
|-----|-----------|--------------|
| 1   | +24VDC    | Power supply |
| 2   | GND POWER | Power ground |

.....

#### Rozdział 6. Electrical connection

| Pin | Name                         | Description                                                                                        |
|-----|------------------------------|----------------------------------------------------------------------------------------------------|
| 3   | GND FIELDBUS                 | Fieldbus ground (shielding)                                                                        |
| 4   | CANH / RS485B / LOOP+ / USB+ | Fieldbus line 1                                                                                    |
| 5   | CANL / RS485A / LOOP- / USB- | Fieldbus line 2                                                                                    |
| 6   | OXYGEN CONTROL               | Air blower control output +24V/0.5A                                                                |
| 7   | AIRBLAST / CLEANING          | Control output of a cleaning window system +24V/0.5A                                               |
| 8   | +5VDC USB POWER              | Power supply +5V/0.5A from USB. Applying voltage >4.0V switches a sensor in the USB/Terminal mode. |

# 6.2. Connecting the control outputs

Figure 5 shows how to connect the sensor to the cleaning and control air blower systems.

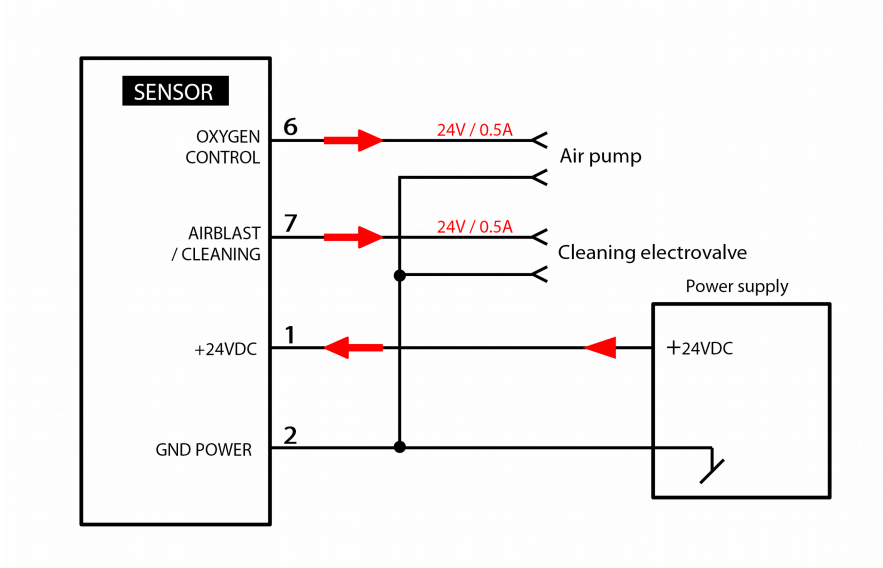

Figure 5. Connecting the control outputs

# 6.3. Connecting the CANopen / MODBUS fieldbuses

**Figure 6** shows how to connect the sensor to **CANopen** i **MODBUS** fieldbuses. If the sensor works as the fieldbus end-device, it is necessary to connect a terminator. The sensor is equipped with the 120 Ohm built-in terminator that can be enabled during a configuration of the device.

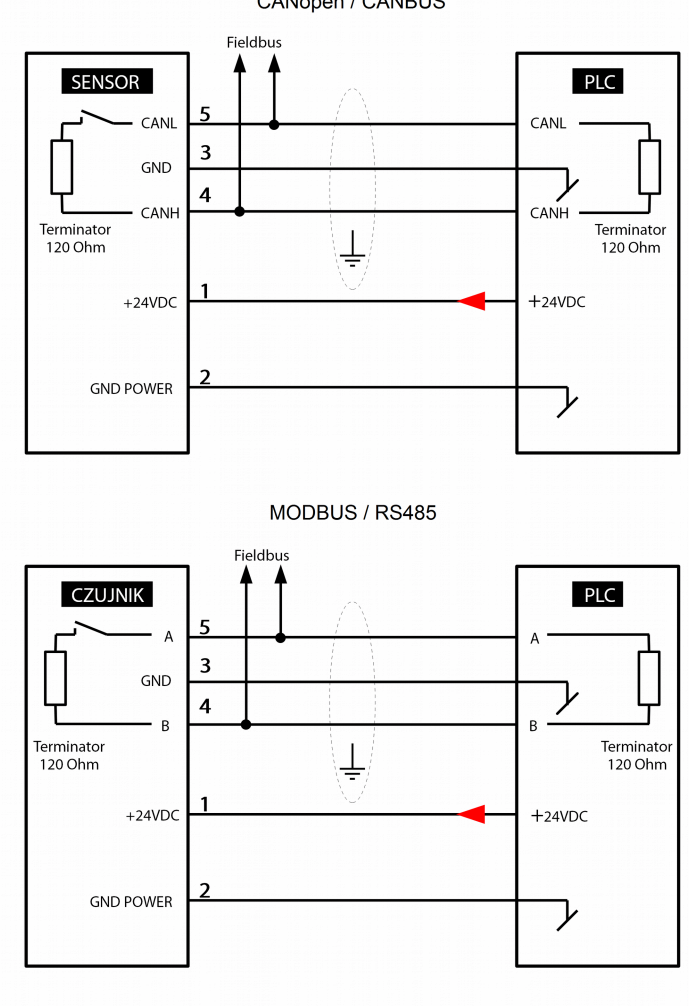

CANopen / CANBUS

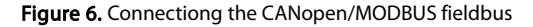

# 6.4. Connecting the current loop 4-20mA

The current loop circuits is electrically isolated from the sensor measurement systems. Figure 7 shows how to connect a 3-wire cabling without galvanic isolation, and 4-wire with isolation.

The recommended value of the standard resistor is 500 Ohm.

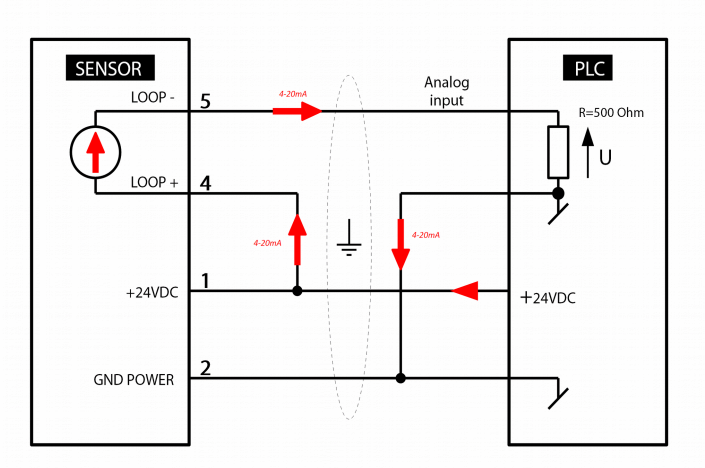

3-wire connection

#### 4-wire connection with galvanic isolation

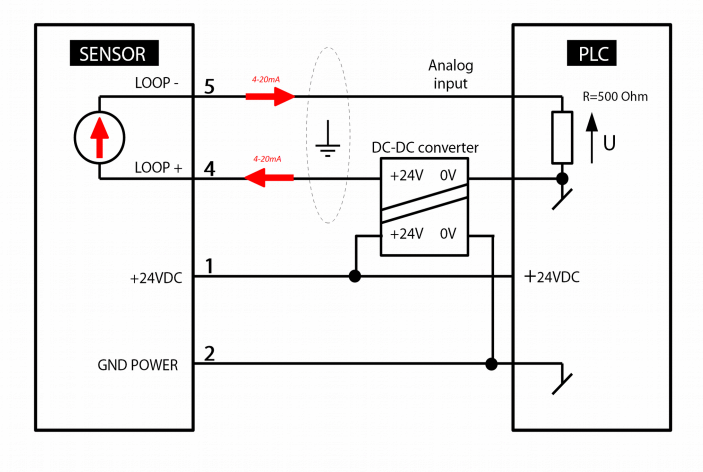

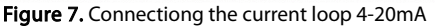

# 7. Disassembly / assembly of a sensor housing

An disassembly/assembly of a sensor housing should be performed only if necessary. The incorrectly performed assembly may result in a mechanical damage of its optical head. Figure No. 2 (page 11) and Figure No. 3 (page 12) present the sensor structure.

The disassembly/assembly of the sensor housing is necessary when batteries of the RTC clock, the optical head, seals are replaced and the firmware is downloaded.

# 7.1. Disassembly

- 1. Unscrew bolts **[11ABCD**] which attach the housing **10** to the sensor base **23**. Use a 2.5 hex wrench included in the set.
- 2. Eject the sensor base **23** from the housing **10** for a distance of 55mm.
- 3. Disconnect pneumatic wire **14** from the quick connector **8B**. Push a blue flange of the quick connector and pull out the wire.
- 4. Eject the sensor base **23** from its housing **10**

# 7.2. Assembly

- 1. Inspect the O-rings **22AB**. If they are fractured or torn, exchange them. Use silicone lubricant.
- Insert the sensor base 23 to the housing 10 for a depth of 55mm. Adjust position 12 and 20 to each other. They must be positioned linearly.
- 3. Connect the pneumatic wire **[14]** to the quick connector **[8B]**. Use forceps.
- 4. Insert the sensor base **[23]** to the housing **[10]** so that there is no aperture between them.

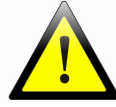

18/61

# If you use excessive force during installation, the optical head of the sensor can be damaged!

- 5. Screw bolts **[11ABCD**] whitch attach the housing.
- Loose the head nut 1 (1mm aperture) so that a pressure inside the sensor is aligned. Proceed according to paragraph 8.1.2. of this manual.
- 7. Tighten the head nut **1** Proceed according to paragraph **8.2.6.** of this manual.

# 8. Measuring window

The measuring window is an operating element and it should be replaced for a new one on average once per two years.

A disassembly/assembly operations are also needed in the case of two-point calibration in the air procedure with a humidity correction from the internal sensor.

Figure No. 2 (page 11) and Figure No. 3 (page 12) present the sensor structure.

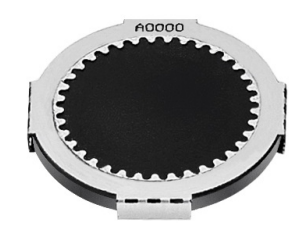

Figure 8. The measuring window

# 8.1. Disassembly

- 1. Dry the head using lint-free wipes.
- Unscrew the head nut 1. Use the wrenches included in the set. Put a round end of the toothed wrench on the socked of the head nut 13, a flat end of the 27 wrench put on the socket in the head body 6.

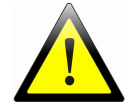

# Do not put the wrench to the socket at the base of the sensor!

- 3. Remove the O-ring of the nut **4**
- 4. Carefully dry the head socket with a lint-free wipe.

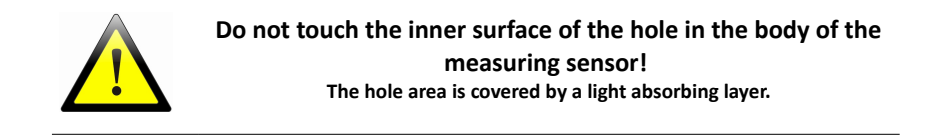

5. Remove the measuring window **2**. Use forceps. Hold the window by its metal ring.

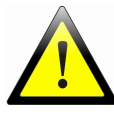

### Do not touch the measuring window! The upper black layer is covered with a gas-permeable membrane, and a bottom one with an anti-reflective coating.

6. Remove the O-ring of the window **3** 

# 8.2. Assembly

1. Dry the head socket using a lint-free wipe.

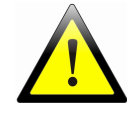

# Do not touch the inner surface of the hole in the body of the measuring sensor!

- 2. Inspect the O-ring of the nut **5A**. If it is fractured or torn, exchange it. Use silicon lubricant.
- 3. Assembly the window O-ring **3**. Do not lubricte the O-ring.
- 4. Assembly the measuring window **2** Use forceps. Hold the window by its metal ring.

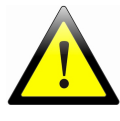

# Do not touch a surface of the measuring window!

- 5. Assembly the upper O-ring of the nut **4**. Use silicon lubricant.
- Assembly the head nut 1. Tighten the nut using the wrenches available in the set. A round end of the toothed wrench put on the socket of the head nut 13, a flat end of the 27 wrench put on the socket in the head body 6.

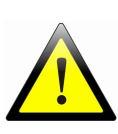

# Do not put the wrench to the socket at the base of the sensor!

An aperture between the measuring window nut, and the head body must be reset to zero. If the nut is not properly tightened, the sensor can be flooded by water.

# 8.3. View of the measuring window and the head

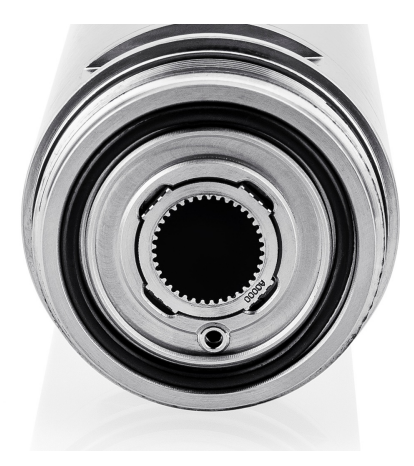

Figure 9. The measuring window in the head

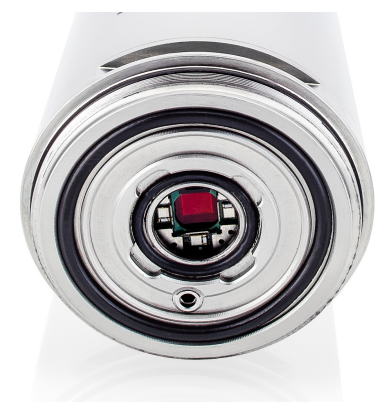

Figure 10. The optical head

# 9. Mounting the sensor at the support

The sensor body is adapted to assembling at the tube support with the M32 thread. The attached equipment includes the M32- $\phi$ 35mm adapter to be welded into the acid-proof stainless thin-walled tube. Figure No. 2 (page 11) and Figure No. 3 (page 12) present the sensor structure. Figure No. 12 (page 23) show a structure of the support.

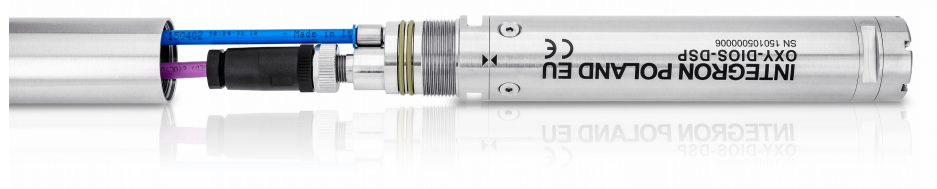

Figure 11. Installation of cables

Assembly procedure:

- 1. Remove the electric and pneumatic wires from the support tube (M12, PU6/4).
- 2. Connect the M12 plug to the connector **[26]** in the sensor.
- 3. Insert the pneumatic wire to the quick connector **27**. If a cleaning option will not be used insert the end cap into the connection. It will prevent the support from flooding.

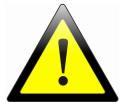

# Blanked off the quick connector if the pneumatic wire is not connected !

- 4. Inspect the O-ring **[22CD]**. If they are fractured or torn, exchange them. Use silicone lubricant.
- Screw manually the sensor into the M32 thread of the support. Be careful with the position of the wiring insife the tube. While screwing the wires should turn freely inside the tube.
- 6. Tighten the sensor suing the 27 wrench, included in the set. Put the wrench on the socket at the sensor base  $\boxed{24}$ .

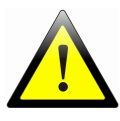

Do not put the wrench to the socket in the head body! The mainboard can be damaged mechanically.

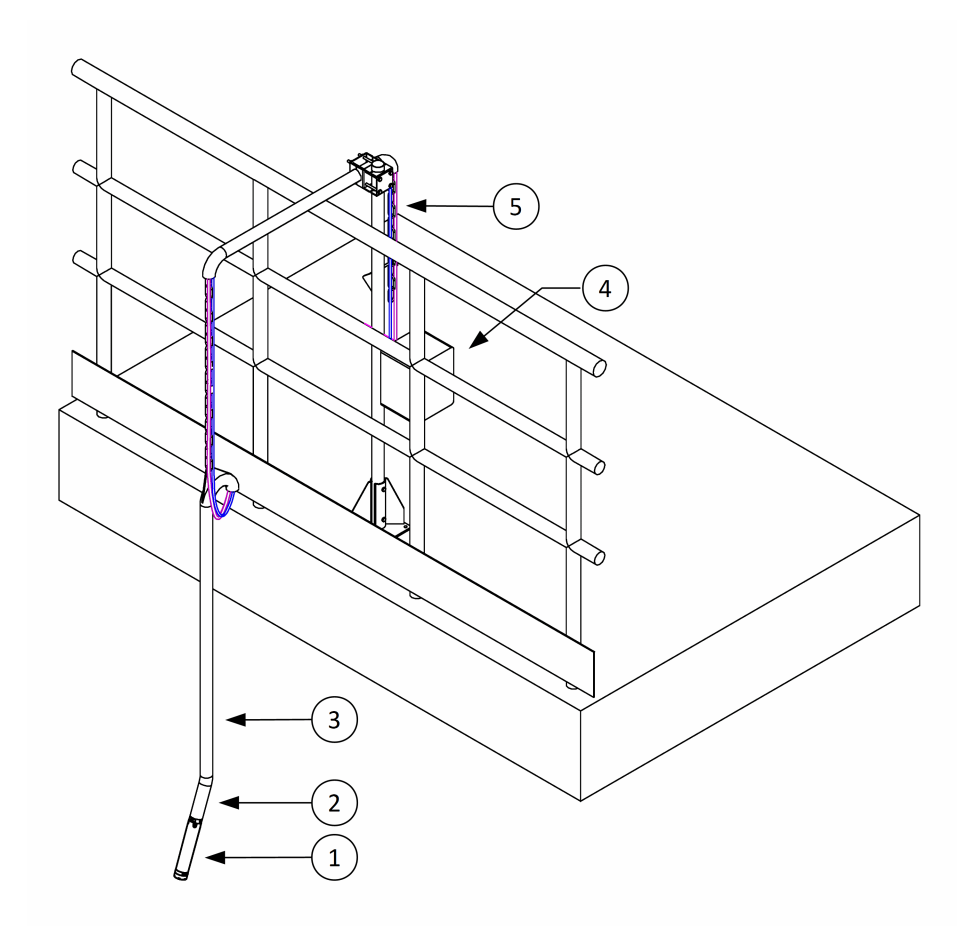

1 - sensor, 2 - support adapter M32, 3 - support, 4 – cleaning system air compressor (option), 5 – chain / cables

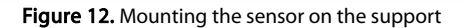

# 10. Theory of operation

The OXY-DIOS-DSP sensor operates on the basis of the phenomenon of luminescence **quenching**. **Luminescence** or "cold light" is an emission of light waves through certain bodies called luminophores (phosphors), inducted by the other cause than warming them up to high temperatures. Luminescence is characterised by a finite lighting time, i.e. it does not fade immediately after the excitation is stopped. A special case of luminescence is photoluminescence, inducted by an absorption of electromagnetic radiation from ultraviolet and visible light spectrum. This excitation is connected with jumping by an electron to an excited singlet state, and then, after it returns to a ground state, an emission of an excess energy amount as a photon flux. A wavelength of this radiation is higher than an absorbed wavelength because during the thermic and non-radiative transitions, a partial energy degradation occurs. Many substances exhibit photoluminescence. For measurements of oxygen concentrations mostly complex compounds of ruthenium and platinum porphyrins are applicable. This is due to a relatively long time of lighting: 5 - 60us and high quantum efficiency – luminosity brightness.

The fluorescence **quenching** phenomenon occurs during a collision of a quencher molecule with a "charged" fluorophore molecule. After the collision quencher molecules get rid of adopted energy in a form of thermal radiation. The small dimensions and a neutral charge of the oxygen molecules stimulate a diffusion speed, and in consequence it significantly increases a probability of collisions. Oxygen is a relatively good quencher of fluorescence. With the increase of the quencher concentration, increases effectiveness of the quenching process. The more oxygen molecules in the solution, the lower luminescence brightness of fluorophore and the shorter the decay time of the emission. **Figure 13** presents the mechanism of fluorescence quenching.

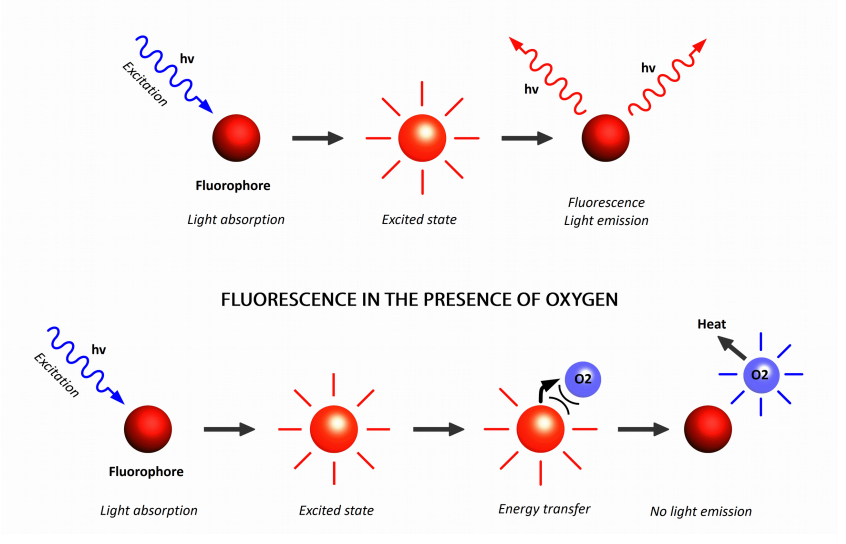

#### FLUORESCENCE WITHOUT THE PRESENCE OF OXYGEN

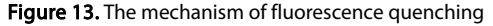

There is a wide range of the measuring techniques connected with the fluorescence phenomenon. The simplest one consists in a measurement of the emission intensity in the presence of a quencher. Unfortunately due to the temperature changes and a degradation of fluorophores during their excitation, it is also the least accurate method. A specific feature of the excitation phenomenon is an exponential fading of light emission after the excitation is stopped. A slope of the curve depends on the quencher concentration, but independent from an excitation level and an emission level. **Figure 14** shows an emission fading as a function of time.

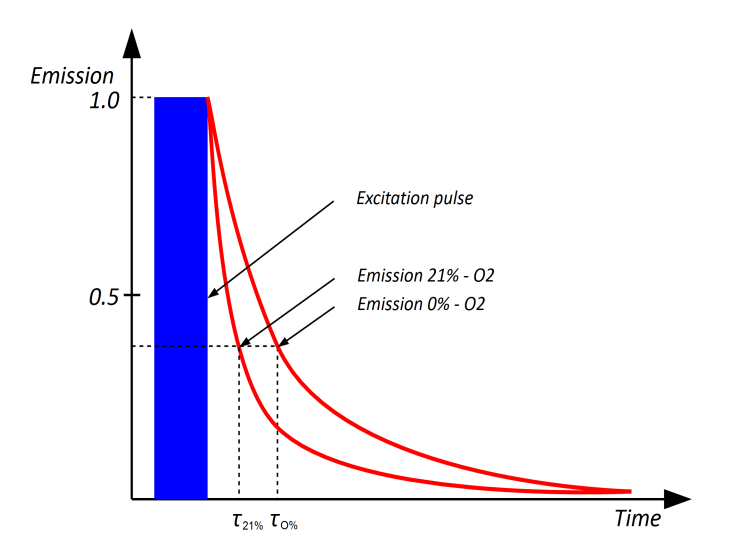

Figure 14. The fluorescense, decay emission.

Applying a time method in the case of fluorophores used to measuring a concentration of oxygen requires a significant sampling frequencies in the track of the emission measurement. This problem can be solved by transferring a signal detection from a time domain to a frequency domain. If the excitation light is modulated by a sinusoidal signal with a certain frequency, the emission light will have the same frequency, but a phase shift between the excitation and emission signal will be dependent only on the oxygen partial pressure. **Figure 15** presents the phase detection of the oxygen concentration.

In the frequency method a fluorescence decay time is described by the following equation:

$$\tau = \frac{\tan(\phi)}{2 \cdot \pi \cdot f_{mod}}$$
 (10 1)

gdzie:

- **T** fluorescense decay time [s]
- phase shift between the excitation and emission signal [°]
- $\mathbf{f}_{mod}$  frequency of the excitation signal [Hz]

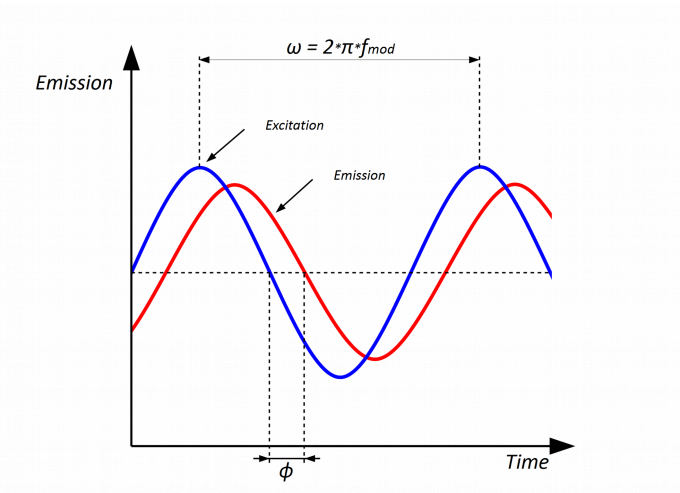

Figure 15. The phase detection of oxygen concentration

In order to eliminate a temperature influence on the electronic systems of the sensor its optical head is equipped with two light sources. Blue light stimulates fluorophore to the emission and the red one is used for measuring a phase shift introduced by the electronic systems. **Figure 16** presents the structure of the optical head of the sensor.

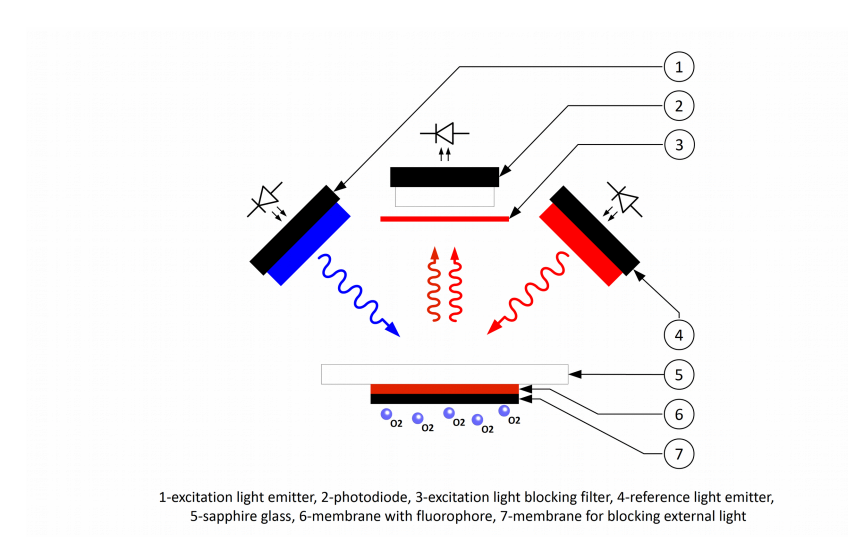

Figure 16. The optical head structure

The phenomenon of fluorescence quenching delivers information about kinetic energy of the oxygen molecules which surround a fluorophore, i.e. a partial concentration. A dependence between a fluorescence decay time and a partial pressure is described by the following formula:

$$\frac{\tau_0[T]}{\tau} = 1 + K_{SV}[T] \cdot pO_2 \quad (102)$$

where:

- $\boldsymbol{T}_0[T]$  fluorescence decay time as a function of temperature (in the absence of quencher) [s]
- **T** decay time in the presence of quencher [s]
- $K_{sv}[T]$  Stern-Volmer-a constant as a function of temperature

**pO**<sub>2</sub> - oxygen artial pressure [Bar]

T - temperature [°C]

Due to the properties of the membrane in which are placed the fluorophore molecules, in order to calculate a partial pressure the modified *Stern-Volmer* equation is applied. The equation is based on an assumption, that an activation of the fluorophore inside the membrane is non-linear. The **f** fraction describes an active party, and the **1-f** fraction the non-active one.

$$\frac{\tau_0[T]}{\tau} = \left(\frac{f}{1 + K_{SVI}[T] \cdot pO_2} \cdot \frac{1 - f}{1 + K_{SV2}[T] \cdot pO_2}\right)^{-1} \quad (10 \text{ 3})$$

where:

т

 $T_0[T]$  - fluorescence decay time as a function of temp. (in the absence of quencher) [s]

T - decay time in the presence of quencher [s]

 $K_{SV1}[T]$  - quenching constant fraction f as a function of temperature

 $K_{SV2}[T]$  - quenching constant fraction 1-f as a function of temperature

- f fractional coefficient
- **pO**<sub>2</sub> oxygen partial pressure [Bar]

Temperature changes have a direct impact on the parameters of the measuring window. An increase of the temperature shortens a fluorescence decay time and decreases an amplitude of the dye emission. This dependency is heavily non-linear. The **To**, **Ksv1**, **Ksv2** are a subject of an offset. The calibration curve of the **To** coefficient as a function of temperature has a form of the following second degree multinomial:

$$\tau_0[T] = a_{\tau_0} \cdot T^2 + b_{\tau_0} \cdot T + c_{\tau_0} \quad (10 \, 4)$$

where:

 $\begin{array}{l} T_0[T] & - \mbox{ fluorescence decay time as a function of temp. (in the absence of quencher) [s]} \\ T & - \mbox{ temperature [°C]} \\ a_{T0}, b_{T0}, c_{T0} & - \mbox{ calibration coefficients } a_{tau0}, b_{tau0}, c_{tau0} \end{array}$ 

The calibration curves of the **Ksv1**, **Ksv2** coefficients as a function of temperature have a form of the Arrhenius equation:

$$K_{SVI,2}[T] = K'_{SVI,2} \cdot e^{-\frac{EK_{SVI,2}}{R(T+273.15)}}$$
(105)

where:

| <b>K</b> <sub>sv1,2</sub> [T] | - quenching constant as a function of temperature                                           |
|-------------------------------|---------------------------------------------------------------------------------------------|
| K' <sub>sv1,2</sub>           | - calibration coefficients of quenching constants                                           |
| EK <sub>sv1,2</sub>           | - calibration coefficients sum of the activation energy of the membrane and the fluorophore |
| R<br>T                        | - gas constant 8.314459848 [J/(mol*K)]<br>- temperature [°C]                                |

An application of the *Henry's law* allows for determining a weight concentration of the oxygen dissolved in water. The equation describes a dependency between an oxygen partial pressure and its concentration:

$$c_{O_2} = \frac{pO_2}{p_N} \cdot 20.946 \cdot \alpha[T] \cdot 1000 \cdot \frac{M[O_2]}{V_m} \quad (10.6)$$

where:

| cO2            | <ul> <li>weight concentration of oxygen [mg/L]</li> </ul>        |
|----------------|------------------------------------------------------------------|
| pO₂            | <ul> <li>oxygen partial pressure [Bar]</li> </ul>                |
| <b>p</b> ℕ     | - normal atmospheric pressure 1.013 [Bar]                        |
| <b>α</b> [T]   | - Bunsen gas solubility coefficient as a function of temperature |
| $M[O_{2}]$     | <ul> <li>oxygen molar mass 32 [g/mol]</li> </ul>                 |
| V <sub>m</sub> | - molar volume 22.414 [L/mol]                                    |

A saturation of water with oxygen is described by the following equation:

$$s_{O_2} = \frac{c_{O2}}{c_{O2}max[T]} \cdot \frac{p_N}{p_{atm} - p_W} \cdot 100 \quad (107)$$

where:

| sO₂                     | <ul> <li>saturation of water with oxygen [%]</li> </ul>                                                                                                    |
|-------------------------|----------------------------------------------------------------------------------------------------|
| cO2                     | - oxygen concentration in the water [mg/L]                                                                                                    |
| cO₂max[T]               | <ul> <li>the oxygen concentration at full saturation of water durring the<br/>measurement temperature and atmospheric pressure 1.013Bar [mg/L]</li> <li>Table21 (page57)</li> </ul> |
| p <sub>N</sub>          | - normal atmospheric pressure 1.013 [Bar]                                                                                                    |
| <b>p</b> <sub>atm</sub> | - atmospheric pressure for dry air [Bar]                                                                                                    |
| pw                      | - partial pressure of water vapor contained in the air [Bar]                                                                                                    |

# 11. Calibration methodology

During a production process the sensor is a subject to a 30-point calibration of the partial pressure as a function of the fluorescence decay time **T** and a temperature. The measured data set is used to generate the following calibration coefficients: **f**, **K'sv1**, **EKsv1**, **K'sv2**, **EKsv2**. These coefficients are determined using a non-linear regression on the basis of the modified *Stern-Volmer* equation (10 3). The sensor is a highly stabile device however the membrane of the measuring window, similarly as every element of the measuring system, is a subject to the slow physical and chemical changes. Due to this during an installation of the sensor one should verify its indications. If they do not fall into the tolerance range of the device, it is necessary to perform a simplified calibration procedure. The simplified calibration procedure assumes a linear adjustment of the modified *Stern-Volmer* curve (10 3) to the two reference points: 0%-O<sub>2</sub> and 20.95%-O<sub>2</sub> at the foreseen operating temperature. This adjustment is of linear nature:

Offset:

 $tau_0[T]_{odczyt} = tau_0[T]_{pomiar} + cal_{tau_0} \quad (111)$ 

Linearity:

 $pO_{2 odczyt} = cal_{pO_2} \cdot pO_{2 pomiar}$  (11 2)

A correction of a zero fluorescence decay time **To** with a value of the calibration **calTo** is a modification of the offset of the sensor indications in the zero anaerobic point. This correction describes a drift of the fluorescent dye due to its thermal ageing and a phenomenon of photo-bleaching. A determination of the **calTo** coefficient is a basic calibration operation and it has a fundamental impact on an accuracy of indications within the entire range of the oxygen concentrations. The most accurate method is a calibration in pure nitrogen 4.0 or an aqueous solution of sodium sulfite Na<sub>2</sub>SO<sub>3</sub>. For calibration of the low reference point is used the **/ 6.1 Low point, 0% O2** menu option. This procedure has been described in the sub-chapter 12.6.6 (page 48).

A correction of the indications of the oxygen partial pressure by means of the **calpO**<sub>2</sub> calibration coefficient has a nature of the proportional adjustment of the *Stern-Volmer's* curve slope to a value of the second calibration point. An impact of the **calpO**<sub>2</sub> coefficient on the accuracy of the sensor indications increases linearly as the oxygen partial pressure growth. If the sensor operates in the deoxygenated water with the oxygen content below 1mg/L conducting the two-point calibration is not required because it increases an accuracy to the small degree. For calibration of the high reference point is used the **/ 6.3 High point, 20.95% O2 in air** menu option. This procedure has been described in the subchapter 12.6.6 (page 48).

A drift of the sensor indicator is of the complex nature. It depends on the operating temperature, frequency of thermic cycles, a level of condensation of dissolved oxygen and a water contamination with organic solvents. The smallest drift is related to an operation at the operation temperatures from  $10^{\circ}$ C to  $30^{\circ}$ C, in the pure water with an oxygen content from 1.0mg/L to 12mg/L.. The drift increases by a few times while operating at the temperatures below  $5^{\circ}$ C, in the deoxygenated and contaminated water. In the first case the calibration should be conducted once a year, in the latter several times a year. The drift is of the increasing nature, the indications of the oxygen concentration are overestimated.

29/61

# 12. Configuration software

# 12.1. Drivers instalation

The **OXY-DIOS-DSP** sensor communicates with a computer by means of the USB interface and the *HyperTerminal* terminal software.

#### Procedure of installation in the "Windows 7" operating system:

- 1. Connect the sensor to the computer. Use the included USB/M12 cable.
- The operational system will detect a mass storage device: "INTEGRON MemoryDisk XXXX USB Device" and a serial port device: VCOMXXXX. A virtual disc contains drivers, the HyperTerminal terminal software and an operating manual.
- 3. The system will ask to enter a path to the driver files. Indicate the detected USB disc.
- 4. If the system fails to install the VCOM device automatically, do it manually by means of the Windows "Device Manager".
- 5. In the "Other devices" tab, select the "VCOMXXXX" device and an option: "Update the ... driver software.".
- 6. When a window of the driver update creator appears, select "Search and install a driver software manually".
- 7. Indicate the USB disc in the "Search a driver software in this location" field.
- 8. If during an installation appears the window: "Windows System Security" and the following message: "System Windows cannot verify this driver software;, select the option: "Despite this install a driver software".
- 9. The following message: "System Windows successfully installed/updated a software of the "INTEGRON USB VCOM" driver" means a correct end of the installation.

The HyperTerminal software installed on the USB disc of the sensor has been pre-configured in the factory to enable communication with the COM8 port in the emulation mode of the VT100 terminal. If a number of the configured VCOM port is other than COM8 it is necessary to make a change in the system or in the settings of the HyperTerminal.

#### Procedure of changing a port number in the "Windows 7" operating system:

- 1. In the list of devices of the "Device Manager" search a section "Ports (COM and LPT)", and then the "INTEGRON USB VCOM (COMX)" device.
- 2. Find the "Properties" option.
- 3. In the "*Port settings*" tab, choose the "Advanced" option.
- 4. In the "COM port number" field select the COM8 port.

### Procedure of changing the VCOM port in the HyperTerminal:

- 1. Launch the HyperTerminal from the USB by activating the "OXY-DIOS-DSP.bat" file.
- 2. In the "File/Properties" menu, in the "Connecting using" field select a port number. The port number can be read after starting the "Device Manager" Windows. In the device list, in the "Ports (COM and LPT)" section find the "INTEGRON USB VCOM (COMx)" device. A device name includes a proper port number.
- 3. In the "*Call*" menu select the "*Call*" option. It will be established a connection with the sensor.
- 4. WARNING! After disconnecting the sensor from the computer the fabric pre-settings of the *HyperTerminal* will be recovered. If a permanent change is needed, the *HyperTerminal* must be installed in the computer hard disc.

# 12.2. Application

The sensor communicates with the computer by means of the USB interface. The included USB/M12 wire is intended for providing a connection. Communication is provided in VT100 terminal mode by means of the *HyperTerminal* application.

In order to launch this terminal with predefined factory settings, one should activate the "OXY-DIOS-DSP.bat" file. The file is in the USB virtual disc available directly after connecting the sensor to the system.

# 12.3. Main screen

After the sensor is started up in the terminal mode the main screen of the application is available:

|                                  | config - HyperTerminal                                                                                                    |                                                                                       |                    |                                                                                                    |                                                                            |                                                                                  |                 | ×    |
|----------------------------------|----------------------------------------------------------------------------------------------------|---------------------------------------------------------------------------------------|--------------------|----------------------------------------------------------------------------------------------------|----------------------------------------------------------------------------|----------------------------------------------------------------------------------|-----------------|------|
| Ei                               | ile <u>E</u> dit <u>V</u> iew <u>C</u> all <u>T</u> ran                                                                                                    | isfer <u>H</u> elp                                                                    |                    |                                                                                                    |                                                                            |                                                                                  |                 |      |
|                                  |                                                                                                    |                                                                                       |                    |                                                                                                    |                                                                            |                                                                                  |                 | -1 - |
|                                  | 0XY-DIOS-DSP SN1505010000001 FW1.26 Dissolved oxygen sensor INTEGRON PolandEU                                                                                                    |                                                                                       |                    |                                                                                                    |                                                                            |                                                                                  |                 |      |
|                                  | 2016-01-03 15:47                                                                                                    | :45 Interf                                                                            | ace: CANoper       | n 02h 125l                                                                                               | kbps term-120                                                              | 90hm                                                                             | 1               |      |
|                                  | c02[mg/L] s02[<br>8.53 99.                                                                                                    | %] T[×C]<br>0 22.76                                                                   | p02[mbar]<br>204.9 | tau[us]<br>11.018                                                                                        | patm[mbar]<br>988.0                                                        | RH[%] T<br>33.09                                                                 | RH[×C]<br>23.16 |      |
|                                  | Menu: ( ESC - ba<br>1 - Time / Dat<br>2 - Interface<br>3 - Cleaning /<br>4 - Oxygen con<br>5 - Interval /<br>6 - Calibratio<br>7 - Firmware u<br>8 - Service me<br>S - Save setti<br>R - Restore ma | ck )<br>e<br>trol<br>Filtering<br>n / New Wind<br>pgrade<br>nu<br>ngs<br>nufacture se | 2<br>Iow<br>ttings | nfo:<br>Head S/N<br>Window S,<br>Window e:<br>Last cal<br>Battery:<br>Mainboard<br>Cleaning<br>Control s | : 00<br>/N:<br>xpired: 2017<br>: 2010<br>d Temp:<br>status: 0<br>status: 0 | 0000001<br>001001<br>7-12-16<br>6-01-03<br>100 [<br>27.2 [<br>disable<br>disable | 3<br>*C]        |      |
| Press a key to select an option: |                                                                                                    |                                                                                       |                    |                                                                                                    |                                                                            |                                                                                  |                 |      |
| Co                               | onnected 00:02:45 VT10                                                                                                    | 00 115200                                                                             | 8-N-1 SCROLL       | CAPS NUM                                                                                                 | M Capture Prin                                                             | t echo                                                                           |                 |      |

The application screen is divided into four parts:

•

- 1 information field which displays measurement values and main system settings,
- 2 "Menu" with options to be selected,
- Info" which displays additional parameters linked to an active menu,
- 4 status line and two lines intended for entering data.

The numerical and letter keys are for navigating between menu options.

The "ESC" key enables to return to the master menu.

The "/" key enables to return to the main menu.

In the case of the options which require to enter numerical data, a status line includes a tip with regard to format of entering and a permitted range. A parameter can be of an integral nature, e.g. 12345, a floating-point nature, e.g. 123.45 or of a scientific nature, e.g. -123E-6. Lowercases and uppercases are allowed.

Table 5 contains a description of the fields of the information box.

| Pole                    | Znaczenie            |             |         |                   |                                          |  |  |
|-------------------------|----------------------|-------------|---------|-------------------|------------------------------------------|--|--|
| OXY-DIOS-DSP            | Devi                 | Device name |         |                   |                                          |  |  |
| SNXXXXXXXXXXX           | Device serial number |             |         |                   |                                          |  |  |
| FWX.XX                  | Firm                 | ware v      | version | l                 |                                          |  |  |
| Dissolved oxygen sensor | Devi                 | ce des      | criptio | n - Optical disso | olved oxygen sensor                      |  |  |
| RRRR-MM-DD HH:MM:SS     | Date                 | and ti      | ime     |                   |                                          |  |  |
| INTEGRON PolandEU       | Man                  | ufactu      | rer     |                   |                                          |  |  |
| Interface               | Setti                | ngs co      | mmun    | ication interfac  | e la la la la la la la la la la la la la |  |  |
|                         |                      | Loop        | 4-20n   | nA                | Current loop 4-20mA                      |  |  |
|                         |                      |             | Sourc   | e                 |                                          |  |  |
|                         |                      |             |         | cO2               | Dissolved oxygen concentration           |  |  |
|                         |                      |             |         | sO2               | Saturation                               |  |  |
|                         | pO₂                  |             |         | pO₂               | Partial pressure                         |  |  |
|                         |                      |             |         | tau               | Fluorescence quenching time              |  |  |
|                         | Temperature          |             |         | Temperature       | Head temperature                         |  |  |
|                         |                      |             | Alarm   | ı                 | Namur43 on / off                         |  |  |
|                         |                      | Namur43     |         |                   | Alarm on                                 |  |  |
|                         |                      |             |         | no                | Alarm off                                |  |  |
|                         |                      | CAN         | open    |                   | CANopen fieldbus                         |  |  |
|                         |                      | XXh         |         |                   | Sensor slave address                     |  |  |
|                         | XXXkbps              |             |         | bps               | Transmission speed                       |  |  |
|                         |                      |             | no te   | rm                | Termination off                          |  |  |
|                         |                      |             | term-   | 1200hm            | Termination on                           |  |  |
|                         |                      | MOL         | DBUS    |                   | MODBUS fieldbus                          |  |  |

#### Table 5. Info box

|                 |                            |                                                                                                    |                                                                            | · · · · · · · · · · · · · · · · · · ·                                                                             |  |  |  |
|-----------------|----------------------------|----------------------------------------------------------------------------------------------------|----------------------------------------------------------------------------|----------------------------------------------------------------------------------------------------|--|--|--|
|                 |                            |                                                                                                    | XXh                                                                        | Sensor slave address                                                                                              |  |  |  |
|                 |                            |                                                                                                    | XXXXXXbps                                                                  | Transmission speed                                                                                                |  |  |  |
|                 |                            |                                                                                                    | RTU / ASCII Transmission mode                                              |                                                                                                    |  |  |  |
|                 | хү <b>х</b> хүх ү<br>хүх ү |                                                                                                    |                                                                            | X - number of data bits,<br>Y - parity <b>N</b> -none, <b>E</b> -even, <b>O</b> -odd),<br>Z - number of stop bits |  |  |  |
|                 |                            |                                                                                                    | no term Termination off                                                    |                                                                                                    |  |  |  |
|                 |                            |                                                                                                    | term-1200hm                                                                | Termination on                                                                                                    |  |  |  |
| cO <sub>2</sub> | mg/L                       | Dissolved                                                                                                    | Dissolved oxygen concentration                                             |                                                                                                    |  |  |  |
| sO <sub>2</sub> | %                          | The oxyge                                                                                                    | The oxygen saturation [%] (in relative to dry air at atmospheric pressure) |                                                                                                    |  |  |  |
| т               | °C                         | Head temp                                                                                                    | Head temperature                                                           |                                                                                                    |  |  |  |
| sO <sub>2</sub> | mBar                       | Oxygen pa                                                                                                    | Oxygen partial pressure                                                    |                                                                                                    |  |  |  |
| tau             | us                         | Fluorescer                                                                                                    | Fluorescence quenching time                                                |                                                                                                    |  |  |  |
| patm            | mBar                       | Absolute atmospheric pressure during calibration or hydrostatic pressure at immersion in water                       |                                                                            |                                                                                                    |  |  |  |
| RH              | %                          | Relative humidity of ambient air during calibration or humidity inside the sensor during operation (leaks detection) |                                                                            |                                                                                                    |  |  |  |
| TRH             | °C                         | Humidity s                                                                                                    | Humidity sensor temperature                                                |                                                                                                    |  |  |  |

12.4. Activating the factory measuring window

The new sensor delivered by its manufacturer requires a one-time activation of the factory-made measuring window. During the first start-up of the terminal there is available only one menu option:

**(1 Activate window)** An activation of the factory-made measuring window. This option requires entering a current date. An activation process adjusts physical and chemical changes which have been performer in the measuring window within a period between a production end and the first start-up of the sensor.

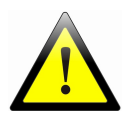

# Enter the correct current date during activation of the factorymade measurement window !

If the date is not set correctly its subsequent correction will not be possible! The sensor will report wearing of the measuring window.

# 12.5. Menu structure

The keyboard shortcuts provide a quick access to the menu functions. Example: The "/2.1" shortcut - press key "/", press key "2", press key "1".

| Option name               | Keyboard<br>shortcut | Page |
|---------------------------|----------------------|------|
| 1 – Time / Date           | /1                   | 38   |
| 2 – Interface             | /2                   | 38   |
| <b>1</b> – Loop 4-20mA    | /2.1                 | 38   |
| 1 – Source                | /2.1.1               | 39   |
| <b>1</b> -cO2             | /2.1.1.1             | 39   |
| <b>2</b> – sO2            | /2.1.1.2             | 39   |
| <b>3</b> – pO2            | /2.1.1.3             | 39   |
| <b>4</b> – tau            | /2.1.1.4             | 39   |
| 5 – Temperature           | /2.1.1.5             | 39   |
| <b>2</b> – Range          | /2.1.2               | 39   |
| <b>1</b> – cO2            | /2.1.2.1             | 39   |
| <b>2</b> – sO2            | /2.1.2.2             | 39   |
| <b>3</b> – pO2            | /2.1.2.3             | 39   |
| <b>3</b> – Alarm          | /2.1.3               | 39   |
| <b>1</b> – Namur43 – 22m/ | /2.1.3.1             | 39   |
| <b>2</b> – no alarm       | /2.1.3.2             | 39   |
| <b>2</b> – CANopen        | /2.2                 | 39   |
| 1 - Node ID               | /2.2.1               | 41   |
| <b>2</b> – Speed          | /2.2.2               | 41   |
| <b>1</b> – 10 kbps        | /2.2.2.1             | 41   |
| <b>2</b> – 20 kbps        | /2.2.2.2             | 41   |
| <b>3</b> – 50 kbps        | /2.2.3               | 41   |
| <b>4</b> – 100 kbps       | /2.2.2.4             | 41   |
| <b>5</b> – 125 kbps       | /2.2.2.5             | 41   |

#### Table 6. The menu structure

| <b>6</b> – 250 kbps            | /2.2.2.6 | 41 |
|--------------------------------|----------|----|
| <b>7</b> – 500 kbps            | /2.2.2.7 | 41 |
| <b>8</b> – 800 kbps            | /2.2.2.8 | 41 |
| <b>9</b> – 1000 kbps           | /2.2.2.9 | 41 |
| 3 – Termination                | /2.2.3   | 41 |
| <b>1</b> – No termination      | /2.2.3.1 | 41 |
| <b>2</b> – 120 Ohm termination | /2.2.3.1 | 42 |
| 3 – MODBUS                     | /2.3     | 42 |
| 1 – Address                    | /2.3.1   | 43 |
| 2 – Speed                      | /2.3.2   | 43 |
| <b>1</b> – 1200 bps            | /2.3.2.1 | 43 |
| <b>2</b> – 2400 bps            | /2.3.2.2 | 43 |
| <b>3</b> – 4800 bps            | /2.3.2.3 | 43 |
| <b>4</b> – 9600 bps            | /2.3.2.4 | 43 |
| <b>5</b> – 19200 bps           | /2.3.2.5 | 43 |
| <b>6</b> – 38400 bps           | /2.3.2.6 | 43 |
| <b>7</b> – 57600 bps           | /2.3.2.7 | 43 |
| <b>8</b> – 115200 bps          | /2.3.2.8 | 43 |
| <b>9</b> – 230400 bps          | /2.3.2.9 | 43 |
| <b>A</b> – 460800 bps          | /2.3.2.A | 43 |
| <b>B</b> – 921600 bps          | /2.3.2.B | 43 |
| 3 – Mode                       | /2.3.3   | 43 |
| 1 – RTU                        | /2.3.3.1 | 43 |
| <b>2</b> – ASCII               | /2.3.3.2 | 44 |
| <b>4</b> – Parity              | /2.3.4   | 44 |
| <b>1</b> – None                | /2.3.4.1 | 44 |
| <b>2</b> – Even                | /2.3.4.2 | 44 |
| <b>3</b> – Odd                 | /2.3.4.3 | 44 |
| 5 – Termination                | /2.3.5   | 44 |
| 1 - No termination             | /2.3.5.1 | 44 |
| <b>2</b> – 120 Ohm termination | /2.3.5.2 | 44 |

35/61

| 6 – Watchdog                         | /2.3.6     | 44 |
|--------------------------------------|------------|----|
| 1 - Watchdog enable/disable          | /2.3.6.1   | 44 |
| <b>2</b> – Reset type                | /2.3.6.2   | 44 |
| 1 – Reset interface                  | /2.3.6.2.1 | 44 |
| 2 – Reset sensor                     | /2.3.6.2.2 | 44 |
| <b>3</b> – Time                      | /2.3.6.3   | 44 |
| 3 – Cleaning / Airblast              | /3         | 45 |
| 1 – Cleaning enable / disable        | /3.1       | 45 |
| 2 – Start time                       | /3.2       | 45 |
| <b>3</b> – Interval                  | /3.3       | 45 |
| 4 – Duration                         | /3.4       | 45 |
| 5 – Holding time                     | /3.5       | 45 |
| 6 – Output manually enable / disable | /3.6       | 46 |
| 4 – Oxygen control                   | /4         | 46 |
| 1 – Oxygen control enable / disable  | /4.1       | 46 |
| 2 – Target                           | /4.2       | 46 |
| <b>3</b> – Hysteresis                | /4.3       | 46 |
| 4 – Output manually enable / disable | /4.4       | 46 |
| 5 – Interval / Filtering             | /5         | 47 |
| 1 – Measurement interval             | /5.1       | 47 |
| 1 – 1s (default)                     | /5.1.1     | 47 |
| <b>2</b> – 2s                        | /5.1.2     | 47 |
| <b>3</b> – 5s                        | /5.1.3     | 47 |
| <b>4</b> – 10s (low drift)           | /5.1.4     | 47 |
| <b>2</b> – Filter size               | /5.2       | 47 |
| 1 – 5 samples                        | /5.2.1     | 47 |
| <b>2</b> – 10 samples                | /5.2.2     | 47 |
| <b>3</b> – 15 samples (default)      | /5.2.3     | 47 |
| <b>4</b> – 30 samples                | /5.2.4     | 47 |
| 6 – Calibration / New Window         | /6         | 48 |
| Calibration                          |            |    |

# Rozdział 12. Configuration software

| <b>1</b> – Low point, 0% O2             | /6.1   | 48 |
|-----------------------------------------|--------|----|
| <b>2</b> – Get ppO2 in air              | /6.2   | 49 |
| <b>3</b> – High point, 20.95% O2 in air | /6.3   | 49 |
| 4 – High point, saturated air           | /6.4   | 49 |
| <b>5</b> – High point, ppO2 manually    | /6.5   | 50 |
| <b>6</b> – Salinity                     | /6.6   | 50 |
| New Window / Dye                        |        |    |
| 7 – Coding from file                    | /6.7   | 51 |
| 8 – Coding manually                     | /6.8   | 51 |
| 9 – Coefficients change                 | /6.9   | 51 |
| <b>1</b> – tau0-a                       | /6.9.1 | 53 |
| <b>2</b> – tau0-b                       | /6.9.2 | 53 |
| <b>3</b> – tau0-c                       | /6.9.3 | 53 |
| <b>4</b> – f                            | /6.9.4 | 53 |
| <b>5</b> – K'sv1                        | /6.9.5 | 53 |
| <b>6</b> – EKsv1                        | /6.9.6 | 53 |
| <b>7</b> – K'sv2                        | /6.9.7 | 53 |
| <b>8</b> – EKsv2                        | /6.9.8 | 53 |
| 9 — pbleach                             | /6.9.9 | 53 |
| A – cal-pO2                             | /6.9.A | 53 |
| <b>B</b> – cal-tau0                     | /6.9.B | 53 |
| 7 – Firmware upgrade                    | /7     | 53 |
| Y – Enable USB disk drive device        | /7.1   | 53 |
| N - Exit                                | /7.2   | 53 |
| 8 – Service menu                        | /8     | 54 |
| S – Save settings                       | /s     | 54 |
| R – Restore manufacture settings        | /R     | 54 |
| Y – Restore manufacture settings        | /R.Y   | 54 |
| N - Exit                                | /R.N   | 54 |

37/61

# 12.6. Description of menu functions

| Information fields |    | Meaning                                           |                                      |  |  |
|--------------------|----|---------------------------------------------------|--------------------------------------|--|--|
| Head S/N           |    | Head seria                                        | Head serial number                   |  |  |
| Window S/N         |    | Window se                                         | erial number                         |  |  |
| Window expired     |    | Expected of                                       | late of exchange of measuring window |  |  |
| Last cal           |    | Date of las                                       | t calibration                        |  |  |
| Battery            | %  | Battery lev                                       | el of real-time clock                |  |  |
| Mainboard Temp     | °C | Motherboard temperature                           |                                      |  |  |
|                    |    | Status of the cleaning system of measuring window |                                      |  |  |
|                    |    | cleaning                                          | Cleaning operations are in progress  |  |  |
| Cleaning status    |    | waiting                                           | Waiting for cleaning                 |  |  |
|                    |    | disable                                           | Cleaning system off                  |  |  |
| Control status     |    | Status of the control system of air blower        |                                      |  |  |
|                    |    | running                                           | Blower on                            |  |  |
|                    |    | waiting                                           | Waiting for air blowing              |  |  |
|                    |    | disable                                           | Control system off                   |  |  |

#### Table 7. The main menu - Info box

### 12.6.1. Date and time

/1 Time / Date Settings of time and date of the RTC clock.

A change is saved directly in the clock memory, a record of the sensor configuration is not required. It is possible to change a date format YYYY-MM-DD (year-month-date) or DD-MM-YYYY (day-month-year). The possible formats of time: HH:MM:SS (hour : minutes : seconds) or HH:MM (hour : minutes). Date and time can be entered simultaneously, you are just to separate them with a space character. The order of entering does not matter.

## 12.6.2. Loop 4-20mA, CANopen, MODBUS communication interfaces

**/2 Interface** Settings of a current loop communication 4-20mA and the CANopen, MODBUS fieldbuses.

/2.1 Loop 4-20mA Current loop 4-20mA.

This interface handles a system of the NAMUR43 alarms. A level of current below 3.6 mA means

no supply power or a sensor failure. A level of 22 mA means a measurement error, e.g. a total wearing of the measuring window.

The available sources of the signal is a **cO2** concentration, a **sO2** saturation, an oxygen partial pressure **pO2**, a luminescence quenching time **tau**, a temperature. For the measuring values of the **cO2**, **sO2** and **pO2** it is possible to set a mapping of the measurement range for the current range of the loop. Therefore it is possible to increase a measurement resolution at the result conversion from the digital to the analogue value.

*Example.* If a value of the condensation fluctuates within a scope of 7 mg/L and for a concerned operation environment it does not exceed 10 mg/L then setting the range to 10 mg/L instead of the default 20 mg/L allows for a two-fold increase of the resolution.

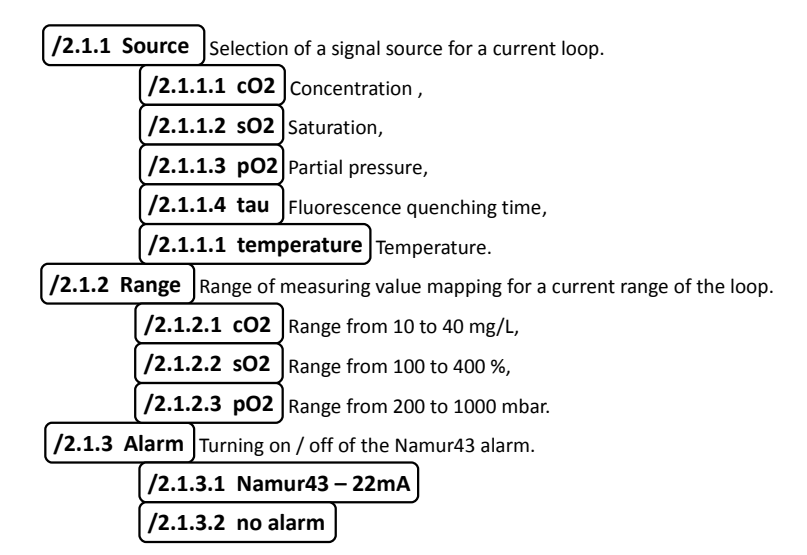

/2.2 CANopen The interface of the CANopen (CANBUS) fieldbus.

The sensor operates according to the **DS-301** standard, handles the **SDO** and **PDO** transmission. Maximally there are available four configurable **PDO** rounds. Each round may include two mapped measuring values.

The sensor supervises Heartbeat, Nodeguard and NMT states.

When power supply is turned on, the sensor is in the **NMT PREOPERATIONAL** mode and sends a message **NMT Boot-up** to the fieldbus. The **PDO** transmission starts its operations after switching the sensor to the **NMT OPERATIONAL** mode. A transition to the **NMT STOP** mode stops the **PDO** transmission.

The **Heartbeat** function launches its operations when a value of the register of the *Heartbeat time* (1017h, 00h) is higher than 0.

A detailed description of the CANopen fieldbus operation is available at <u>http://www.can-cia.org</u>. The sensor has a built-in 120 ohm terminator connected electronically to the fieldbus.

If the sensor operates as an end-device it is possible to turn on an internal terminator and give up mounting a resistor in the M12 plug.

Time of the RTC clock is recorded in the UNIX format (4 bytes) in seconds from the beginning of the era, i.e. from 1st January 1970.

Optical dissolved oxygen sensor OXY-DIOS-DSP INTEGRON Poland EU www.sensor.integron.pl

39/61

| Index | Subindex | Description                                      | Unit | Туре       | R/W | Size<br>(bytes) | Default<br>value  |
|-------|----------|--------------------------------------------------|------|------------|-----|-----------------|-------------------|
| 1000h | 00h      | Device Type                                      |      | Unsigned32 | R   | 4               | 0000000h          |
| 1018h | 01h      | Vendor ID                                        |      | Unsigned32 | R   | 4               | 00000000h         |
| 1018h | 02h      | Product code                                     |      | Unsigned32 | R   | 4               | 4F585944h<br>OXYD |
| 1017h | 00h      | Heartbeat time                                   | ms   | Unsigned16 | R/W | 2               | 0000h             |
| 1200h | 01h      | SDO RX COB-ID                                    |      | Unsigned32 | R   | 4               | -                 |
| 1200h | 02h      | SDO TX COB-ID                                    |      | Unsigned32 | R   | 4               | -                 |
| 2000h | 00h      | Sensor status                                    |      | Unsigned32 | R   | 4               | -                 |
| 2001h | 00h      | cO2 concentration                                | mg/L | Real32     | R   | 4               | -                 |
| 2001h | 01h      | sO2 saturation                                   | %    | Real32     | R   | 4               | -                 |
| 2001h | 02h      | Head temperature                                 | °C   | Real32     | R   | 4               | -                 |
| 2001h | 03h      | <b>pO2</b> O₂ partial pressure                   | bar  | Real32     | R   | 4               | -                 |
| 2001h | 04h      | <b>Tau</b> fluorescence decay time               | us   | Real32     | R   | 4               | -                 |
| 2001h | 05h      | Atmospheric<br>pressure /<br>hydrostatic         | bar  | Real32     | R   | 4               | -                 |
| 2001h | 06h      | Relative humidity inside the sensor              | %    | Real32     | R   | 4               | -                 |
| 2001h | 07h      | Temperature of<br>humidity sensor                | °C   | Real32     | R   | 4               | -                 |
| 2001h | 08h      | Salinity                                         | ppt  | Real32     | R   | 4               | -                 |
| 2001h | 09h      | Mainboard<br>temperature                         | °C   | Real32     | R   | 4               | -                 |
| 2001h | 0Ah      | Sensor serial number                             |      | Unsigned64 | R   | 8               | -                 |
| 2001h | 0Bh      | Date and time                                    | S    | Unsigned32 | R   | 4               | -                 |
| 2001h | 0Ch      | Measuring window serial number                   |      | Unsigned16 | R   | 2               | -                 |
| 2001h | 0Dh      | Expected date of<br>exchange measuring<br>window | 5    | Unsigned32 | R   | 4               | -                 |

## Table 8. Addressing the CANopen

| Index | Subindex | Description              | Unit | Туре       | R/W | Size<br>(bytes) | Default<br>value |
|-------|----------|--------------------------|------|------------|-----|-----------------|------------------|
| 2001h | 0Eh      | Date of last calibration | 5    | Unsigned32 | R   | 4               | -                |
| 2001h | 0Fh      | RTC battery level        | %    | Unsigned16 | R   | 2               | -                |
| 2001h | 10h      | Supply power +24V        | V    | Real32     | R   | 4               | -                |

### Table 9. CANOpen Status register (2000h, 00h)

| Bit | Description                                         | State "0"          | State "1"            |
|-----|-----------------------------------------------------|--------------------|----------------------|
| 0   | Correctness of indications                          | Incorrect          | Correct              |
| 1   | Range error                                         | Range ok           | Range exceeded       |
| 2   | Measuring window status                             | Correct            | Need to replace      |
| 3   | Cleaning                                            | Waiting            | Cleaning in progress |
| 4   | Maintaining values after cleaning<br>"holding time" | Real current value | Saved value          |
| 5   | Output status OXYGEN CONTROL                        | Correct            | Short circuit        |
| 6   | Output status AIRBLAST CLEANING                     | Correct            | Short circuit        |

| /2.2.2       Speed       Transmission speed.         /2.2.2.1       10 kbps       10 kbit/s.         /2.2.2.2       20 kbps       20 kbit/s.         /2.2.2.3       50 kbps       50 kbit/s.         /2.2.2.4       100 kbps       100 kbit/s.         /2.2.2.5       125 kbps       125 kbit/s.         /2.2.2.6       250 kbps       250 kbit/s.         /2.2.2.7       500 kbps       500 kbit/s.         /2.2.2.8       800 kbps       800 kbit/s.         /2.2.2.9       1000 kbps       1000 kbit/s.         /2.2.3.1       No termination       Disconnecting the terminator. | (/2.2.1 Node II                                                       | CANopen slav  | e address of the sensor. Range from 0 to 127. |  |  |
|----------------------------------------------------------------------------------------------------|-----------------------------------------------------------------------|---------------|-----------------------------------------------|--|--|
| /2.2.2.1       10 kbps       10 kbit/s.         /2.2.2.2       20 kbps       20 kbit/s.         /2.2.2.3       50 kbps       50 kbit/s.         /2.2.2.4       100 kbps       100 kbit/s.         /2.2.2.5       125 kbps       125 kbit/s.         /2.2.2.6       250 kbps       250 kbit/s.         /2.2.2.7       500 kbps       500 kbit/s.         /2.2.2.9       1000 kbps       100 kbit/s.         /2.2.2.9       1000 kbps       100 kbit/s.         /2.2.3.1       No termination       Disconnecting the terminator.                                                      | (/2.2.2 Speed                                                         | Transmission  | speed.                                        |  |  |
| /2.2.2.2       20 kbps       20 kbit/s.         /2.2.2.3       50 kbps       50 kbit/s.         /2.2.2.4       100 kbps       100 kbit/s.         /2.2.2.5       125 kbps       125 kbit/s.         /2.2.2.6       250 kbps       250 kbit/s.         /2.2.2.7       500 kbps       500 kbit/s.         /2.2.2.8       800 kbps       800 kbit/s.         /2.2.2.9       1000 kbps       1000 kbit/s.         /2.2.3       Termination       120 Ohm terminator. Enabled electronically.         /2.2.3.1       No termination       Disconnecting the terminator.                   | /2.2.                                                                 | 2.1 10 kbps   | 10 kbit/s.                                    |  |  |
| /2.2.2.3       50 kbps       50 kbit/s.         /2.2.2.4       100 kbps       100 kbit/s.         /2.2.2.5       125 kbps       125 kbit/s.         /2.2.2.6       250 kbps       250 kbit/s.         /2.2.2.7       500 kbps       500 kbit/s.         /2.2.2.8       800 kbps       800 kbit/s.         /2.2.2.9       1000 kbps       1000 kbit/s.         /2.2.3       Termination       120 Ohm terminator. Enabled electronically.         /2.2.3.1       No termination       Disconnecting the terminator.                                                                   | /2.2.2.2 20 kbp                                                       |               | 20 kbit/s.                                    |  |  |
| /2.2.2.4       100 kbps       100 kbit/s.         /2.2.2.5       125 kbps       125 kbit/s.         /2.2.2.6       250 kbps       250 kbit/s.         /2.2.2.7       500 kbps       500 kbit/s.         /2.2.2.8       800 kbps       800 kbit/s.         /2.2.2.9       1000 kbps       1000 kbit/s.         /2.2.3       Termination       120 Ohm terminator. Enabled electronically.         /2.2.3.1       No termination       Disconnecting the terminator.                                                                                                    | (/2.2.                                                                | 2.3 50 kbps   | 50 kbit/s.                                    |  |  |
| /2.2.2.5       125 kbps       125 kbit/s.         /2.2.2.6       250 kbps       250 kbit/s.         /2.2.2.7       500 kbps       500 kbit/s.         /2.2.2.8       800 kbps       800 kbit/s.         /2.2.2.9       1000 kbps       1000 kbit/s.         /2.2.3       Termination       120 Ohm terminator. Enabled electronically.         /2.2.3.1       No termination       Disconnecting the terminator.                                                                                                    | /2.2.2.4 100 kbps                                                     |               | 100 kbit/s.                                   |  |  |
| /2.2.2.6         250 kbps         250 kbit/s.           /2.2.2.7         500 kbps         500 kbit/s.           /2.2.2.8         800 kbps         800 kbit/s.           /2.2.2.9         1000 kbps         1000 kbit/s.           /2.2.3         Termination         120 Ohm terminator. Enabled electronically.           /2.2.3.1         No termination         Disconnecting the terminator.                                                                                                    | /2.2.2.5 125 kbp<br>/2.2.2.6 250 kbp                                  |               | 125 kbit/s.                                   |  |  |
| /2.2.2.7         500 kbps         500 kbit/s.           /2.2.2.8         800 kbps         800 kbit/s.           /2.2.2.9         1000 kbps         1000 kbit/s.           /2.2.3         Termination         120 Ohm terminator. Enabled electronically.           /2.2.3.1         No termination         Disconnecting the terminator.                                                                                                    |                                                                       |               | 250 kbit/s.                                   |  |  |
| /2.2.2.8       800 kbps       800 kbit/s.         /2.2.2.9       1000 kbps       1000 kbit/s.         /2.2.3       Termination       120 Ohm terminator. Enabled electronically.         /2.2.3.1       No termination       Disconnecting the terminator.                                                                                                    | /2.2.                                                                 | 2.7 500 kbps  | 500 kbit/s.                                   |  |  |
| (/2.2.2.9 1000 kbps) 1000 kbit/s.<br>(/2.2.3 Termination) 120 Ohm terminator. Enabled electronically.<br>(/2.2.3.1 No termination) Disconnecting the terminator.                                                                                                    | /2.2.2.8 800 kbps                                                     |               | 800 kbit/s.                                   |  |  |
| (/2.2.3 Termination)       120 Ohm terminator. Enabled electronically.         (/2.2.3.1 No termination)       Disconnecting the terminator.                                                                                                    | /2.2.                                                                 | 2.9 1000 kbps | 1000 kbit/s.                                  |  |  |
| <b>/2.2.3.1 No termination</b> Disconnecting the terminator.                                                                                                    | <b>/2.2.3 Termination</b> 120 Ohm terminator. Enabled electronically. |               |                                               |  |  |
|                                                                                                    | /2.2.                                                                 | 3.1 No termin | ation Disconnecting the terminator.           |  |  |

/2.2.3.2 120 Ohm termination Connecting the 120 ohm terminator.

/2.3 MODBUS The interface of the MODBUS (RS485) fieldbus.

A communication protocol is compatible with the **MODICON** format. The sensor handles both the **RTU** and **ASCII** mode. The registers are placed in the Holding Register (4XXXX) space with a shift of 1 000 addresses, i.e. from the 41000 address.

In the MODBUS protocol in the RTU mode, a character frame has always a length of 11 bits. Therefore the frame contains one bit of the stop if a parity is in the **even** mode or **odd** mode, or 2 bits of a stop if a parity is off.

In the ASCII mode, the frame lengths is always 10 bits. If a parity is set to **even** or **odd**, so a frame contains 1 bit of a stop, if a parity is turned off, the frame includes 2 bits of a stop.

The sensor has a built-in 120 ohm terminator connected electronically to the fieldbus.

If the sensor operates as an end-device it is possible to turn on an internal terminator and give up mounting a resistor in the M12 plug.

| Address | Description                                | Unit | Туре                   | R/W | Size (bytes) |
|---------|--------------------------------------------|------|------------------------|-----|--------------|
| 41000   | Sensor status                              |      | Long unsigned int      | R   | 4            |
| 41002   | cO2 concentration                          | mg/L | Float                  | R   | 4            |
| 41004   | sO2 saturation                             | %    | Float                  | R   | 4            |
| 41006   | Head temperature                           | °C   | Float                  | R   | 4            |
| 41008   | <b>pO2</b> O <sub>2</sub> partial pressure | bar  | Float                  | R   | 4            |
| 41010   | Tau fluorescence decay time                | us   | Float                  | R   | 4            |
| 41012   | Atmospheric pressure /<br>hydrostatic      | bar  | Float                  | R   | 4            |
| 41014   | Relative humidity inside the sensor        | %    | Float                  | R   | 4            |
| 41016   | Humidity sensor temperature                | °C   | Float                  | R   | 4            |
| 41018   | Salinity                                   | ppt  | Float                  | R   | 4            |
| 41020   | Mainboard temperature                      | °C   | Float                  | R   | 4            |
| 41022   | Sensor serial number                       |      | Long long unsigned int | R   | 8            |
| 41026   | Date and time                              | 5    | Long unsigned int      | R   | 4            |
| 41028   | Window serial number                       |      | Unsigned word          | R   | 2            |
| 41029   | Expected date of exchange measuring window | 5    | Long unsigned int      | R   | 4            |

#### Table 10. Addressing the MODBUS

### Rozdział 12. Configuration software

| Address | Description              | Unit | Туре              | R/W | Size (bytes) |
|---------|--------------------------|------|-------------------|-----|--------------|
| 41031   | Date of last calibration | 5    | Long unsigned int | R   | 4            |
| 41033   | RTC battery level        | %    | Unsigned word     | R   | 2            |
| 41034   | Supply power +24V        | V    | Float             | R   | 4            |

### Table 11. MODBUS Status register (41000)

| Bit | Description                                                  | State "0"          | State "1"            |
|-----|--------------------------------------------------------------|--------------------|----------------------|
| 0   | Correctness of indications                                   | Incorrect          | Correct              |
| 1   | Range error                                                  | Range ok           | Range exceeded       |
| 2   | Measuring window status                                      | Correct            | Must be replaced     |
| 3   | Cleaning                                                     | Waiting            | Cleaning in progress |
| 4   | Maintaining values after cleaning<br>" <b>holding time</b> " | Real current value | Saved value          |
| 5   | Output status OXYGEN CONTROL                                 | Correct            | Short circuit        |
| 6   | Output status AIRBLAST CLEANING                              | Correct            | Short circuit        |

| /2.3.1 Address                       | Sensor slave add | ress. Range 1 to 247. |  |  |  |
|--------------------------------------|------------------|-----------------------|--|--|--|
| /2.3.2 Speed                         | Transmission spe | eed.                  |  |  |  |
| /2.3.2                               | .1 1200 bps      | 1200 bit/s.           |  |  |  |
| (/2.3.2                              | .2 2400 bps      | 2400 bit/s.           |  |  |  |
| /2.3.2                               | .3 4800 bps      | 4800 bit/s.           |  |  |  |
| /2.3.2                               | .4 9600 bps      | 9600 bit/s.           |  |  |  |
| /2.3.2                               | .5 19200 bps     | 19200 bit/s.          |  |  |  |
| /2.3.2                               | .6 38400 bps     | 38400 bit/s.          |  |  |  |
| /2.3.2                               | .7 57600 bps     | 57600 bit/s.          |  |  |  |
| /2.3.2                               | .8 115200 bps    | 115200 bit/s.         |  |  |  |
| /2.3.2                               | .9 230400 bps    | 230400 bit/s.         |  |  |  |
| /2.3.2                               | .A 460800 bps    | 460800 bit/s.         |  |  |  |
| /2.3.2                               | .B 921600 bps    | 921600 bit/s.         |  |  |  |
| /2.3.3 Mode Fieldbus operation mode. |                  |                       |  |  |  |
| (/2.3.3                              | .1 RTU Binary    | RTU.                  |  |  |  |

| /2.3.3.2                                                                 | 2 ASCII Text ASCII.                                                     |  |  |  |  |  |
|--------------------------------------------------------------------------|-------------------------------------------------------------------------|--|--|--|--|--|
| /2.3.4 Parity                                                            | Parity.                                                                 |  |  |  |  |  |
| /2.3.4.1                                                                 | L None                                                                  |  |  |  |  |  |
| /2.3.4.2                                                                 | 2 Even                                                                  |  |  |  |  |  |
| /2.3.4.3                                                                 | (/2.3.4.3 Odd                                                           |  |  |  |  |  |
| /2.3.5 Terminati                                                         | <b>/2.3.5 Termination</b> 120 Ohm terminator. Turned on electronically. |  |  |  |  |  |
| /2.3.5.1                                                                 | L No termination Disconnecting the terminator.                          |  |  |  |  |  |
| (/2.3.5.2 120 Ohm termination) Connecting the 120 ohm terminator.        |                                                                         |  |  |  |  |  |
| <b>/2.3.6 Watchdog</b> MODBUS Watchdog Exceeding the time between frames |                                                                         |  |  |  |  |  |

addressed to the sensor restarts the interface/sensor.

## Table 12. The Watchdog menu - Info box

| Information fields |   | Meaning                                              |                              |  |
|--------------------|---|------------------------------------------------------|------------------------------|--|
| Watchdog           |   | Watchdog                                             | Watchdog state               |  |
|                    |   | enabled                                              | On                           |  |
|                    |   | disable                                              | Off                          |  |
| Reset type         |   | Reboot type                                          |                              |  |
|                    |   | interface                                            | Reboot of fieldbus interface |  |
|                    |   | sensor                                               | Reboot of sensor             |  |
| Time               | 5 | The maximum time between frames addressed to sensor. |                              |  |

| /2.3.6.1 Watchdog enable/disable Enable/Disable.                         |                                   |  |  |  |  |
|--------------------------------------------------------------------------|-----------------------------------|--|--|--|--|
| /2.3.6.2 Reset type                                                      | Typ restartu.                     |  |  |  |  |
| (/2.3.6.2.1)                                                             | Reset interface Interface reboot. |  |  |  |  |
| /2.3.6.2.2                                                               | Reset sensor Sensor reboot.       |  |  |  |  |
| <b>/2.3.6.3 Time</b> [ <i>s</i> ] Maximum time between the MODBUS frames |                                   |  |  |  |  |
| ddressed to the sensor. Range from 3 to 600 seconds. Exceeding rel       |                                   |  |  |  |  |

boots the interface/sensor.

### 12.6.3. Automatic cleaning of the measuring window

/3 Cleaning / Airblast Managing a system of the pneumatic window cleaning.

| Information fields |       | Meaning                          |                                                       |  |  |
|--------------------|-------|----------------------------------|-------------------------------------------------------|--|--|
|                    |       | State of the                     | State of the cleaning system                          |  |  |
| State              | State |                                  | On                                                    |  |  |
|                    |       | disable                          | Off                                                   |  |  |
| Start time hh:mm   |       | Enabling ti                      | Enabling time                                         |  |  |
| Interval           | hh    | Time betwo                       | een starts of cleaning                                |  |  |
| Duration           | S     | Duration of                      | f cleaning operation                                  |  |  |
| Holding time s     |       | Hold time of                     | Hold time of valid measurement values during cleaning |  |  |
|                    |       | Status of cleaning system        |                                                       |  |  |
| Status             |       | waiting                          | Waiting for start cleaning                            |  |  |
|                    |       | cleaning                         | Cleaning in progress                                  |  |  |
|                    |       | Output state AIRBALST / CLEANING |                                                       |  |  |
| Output state       |       | off                              | Inactive                                              |  |  |
|                    |       | on                               | Active                                                |  |  |
|                    |       | Output dia                       | gnostic AIRBALST / CLEANING                           |  |  |
| Output diagnostic  |       | ok                               | Proper operating                                      |  |  |
|                    |       | error                            | Short circuit                                         |  |  |

#### Table 13. The Cleaning / Air blast menu - Info box

/3.1 Cleaning enable/disable On/off cleaning.

/3.2 Start time [ hh:mm ] Start-up time.

**/3.3 Interval** [*hh*] Time between start-ups. Range from 1 to 24 hrs.

**/3.4 Duration** [ *s* ] Duration of the cleaning operation. Range from 10 to 600 seconds. A default value is of 120 seconds.

**/3.5 Holding time** [s] Holding time of the correct measurement values during the cleaning. The cleaning with the compressed gas results in obtaining false indications of the sensor. In order to prevent against the improper operating of the PLC drivers connected to the fieldbus, the sensor maintains in the MODBUS/CANopen registers the latest valid measurement values. Holding time allows for stabilising the sensor indications after cleaning is finished. Default value 60 seconds.

/3.6 Output manual enable/disable Cleaning output on/off.

It allows for checking up a correctness of the system operating.

## 12.6.4. Control of air blower

/4 Oxygen control Managing a control system of the external air blower.

It is a two-status control with a hysteresis system. The control output enables the air blower if an oxygen concentration is lower than the **Target – Hysteresis** value. The pump operates until the oxygen concentration reaches the **Target + Hysteresis** value. The pump is disabled until the concentration reaches the **Target – Hysteresis** value again.

| Information fields |      | Meaning                          |                                       |  |
|--------------------|------|----------------------------------|---------------------------------------|--|
| State              |      | State of blow                    | State of blowing system               |  |
|                    |      | enabled                          | On                                    |  |
|                    |      | disabled                         | Off                                   |  |
| Target             | mg/L | Target value o                   | of the dissolved oxygen concentration |  |
| Hysteresis         | mg/L | System hyste                     | resis                                 |  |
|                    |      | Status control system            |                                       |  |
| Status             |      | waiting                          | Air blowing off                       |  |
|                    |      | running                          | Air blowing on                        |  |
|                    |      | Output state OXYGEN CONTROL      |                                       |  |
| Output state       |      | off                              | Inactive                              |  |
|                    |      | on                               | Active                                |  |
| Output diagnostic  |      | Output diagnostic OXYGEN CONTROL |                                       |  |
|                    |      | ok                               | Correct operating                     |  |
|                    |      | error                            | Short circuit                         |  |

#### Table 14. Menu Oxygen control - Info box

/4.1 Oxygen control enable/disable Control system on/off.

**/4.2 Target** A target value of the dissolved oxygen concentration. Range from 0 to 20mg/L.

/4.3 Hysteresis A system hysteresis. Range from 0 to 4mg/L.

/4.4 Output manual enable/disable Control output on/off.

Enables to check up a correctness of system operations.

# 12.6.5. Measuring interval and the averaging filter

/5 Interval / Filtering Measuring frequency / Size of the averaging filter.

### Table 15. The Interval / Filtering menu - Info box

| Information fields |         | Meaning               |
|--------------------|---------|-----------------------|
| Interval           | 5       | Measuring interval    |
| Filter size        | samples | Averaging filter size |

**/1 Measurement interval** Changing a measurement frequency. Performing a measurement is connected with charging dye molecules to the high-energy state. In this state the dye is strongly reactive. It partially combines with the oxygen molecules, and partially with the matrix molecules. It is a so called "**photo-bleaching**" phenomenon which decreases an ability of the fluorophore emission what in consequence results in a measurement drift. An increase of the interval between measurement decreases the sensor drift, but increases a reaction time for a change of the oxygen concentration.

/1 1s (default) Measurement every second. Default value.

/2 2s Measurement every 2 seconds.

/3 5s Measurement every 5 seconds.

/4 10s (low drift) Measurement every 10 seconds.

**/2 Filter size** A size of the averaging filter. The filter operates on the basis of the FIR digital model. With an increase of the filter size, a stability of the readouts is higher, but a reaction time of the sensor for a change of the oxygen concentration decreases.

/1 5 samples Average from 5 measurements.

**/2 10 samples** Average from 10 measurements.

**/3 15 samples (default)** Average from 15 measurements Default value.

**/4 30 samples** Average from 30 measurements.

# 12.6.6. Calibration and installation of the new measuring window

**/6 Calibration / New Window** Sensor calibration, an installation of the new measuring window.

| Information fields |      | Meaning                                                                                                    |  |  |  |
|--------------------|------|----------------------------------------------------------------------------------------------------|--|--|--|
| Window S/N         |      | Measuring window serial number                                                                                              |  |  |  |
| Window expired     |      | Expected date of exchange measuring window                                                                                  |  |  |  |
| Last cal           |      | Date of last calibration                                                                                                    |  |  |  |
| tau0-temperature   | us   | tau <sub>0</sub> coefficient after temperature compensation                                                                 |  |  |  |
| ppH2O              | mBar | Partial pressure of water vapor contained in the atmospheric air (during a calibration after removing the measuring window) |  |  |  |
| ppO2-ambient       | mBar | Partial pressure of oxygen in the air                                                                                       |  |  |  |
| ppO2-saved         | mBar | ppO2 pressure in the air saved during calibration                                                                           |  |  |  |
| Salinity           | ppt  | Correction of CO <sub>2</sub> caused by salinization                                                                        |  |  |  |
| photobleach tau0   | ns   | Correction values tau0 caused by photo-bleaching                                                                            |  |  |  |
| cal-pO2            |      | Slope of calibration curve                                                                                                  |  |  |  |
| cal-tau0           | us   | Coefficient of offset calibration curve                                                                                     |  |  |  |

#### Table 16. The Calibration / New Window menu - Info box

Calibration Linear calibration, one-point and two-point calibration.

> /6.1 Low point, 0% O2 Calibration of the measurement curve offset, a reset of the indications. The low calibration point.

#### Procedure:

- 1. Prepare a calibration solution of sodium sulphite. Add sodium sulphite Na<sub>2</sub>SO<sub>3</sub> from the test-tube, included in the set, to 500ml of demineralised water. Mix a solution until crystals are totally solved.
- Place the sensor in the prepared solution. 2.
- 3. Choose the /6.1 Low point, 0% O2 menu option.
- 4. Wait 10 minutes until the sensor and solution temperatures are equal.
- 5. Check-up if on the surface of the measuring window are any air bubbles. If so, please incline the sensor so that they are removed.
- 6. Wait 5 minutes until an indication of cO<sub>2</sub> stops decreasing.
- 7. Press "Y". The calibration will be finished. The indications of cO2, sO2 and pO2 will be reset.
- 8. Save the configuration using the following menu: /S Save settings.

/6.2 Get ppO2 in air Measurement of oxygen partial pressure in the

atmospheric air.

The value of **ppO**<sub>2</sub> in the air is necessary to perform a two-point calibration. **Procedure:** 

1. Disassembly the measuring window. Dry the head socket using a dry cloth.

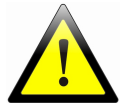

### Do not touch the optical components head!

- 2. Put the sensor in the place where the body temperature is similar to the air temperature.
- Select the following menu: /6.2 Get ppO2 in air. Wait 5 minutes. The indication of ppO2-ambient should stabilise.
- Press "Y". The value of ppO<sub>2</sub> will be saved in the memory. The measurement result will be possible to read out in the ppO<sub>2</sub>-saved field.
- 5. Assembly the measuring window.

**/6.3 High point, 20.95% O2 in air** Calibration of the inclination of the measurement curve.

The high calibration point. The reference – partial oxygen pressure in the atmospheric air. It requires to perform a disassembly of the measuring window.

#### Procedure:

- 1. Perform a calibration of the low point /6.1 Low point, 0%O2 menu.
- Perform a measurement of the oxygen partial pressure in the air menu / 6.2 Get ppO2 in air.
- 3. Put the sensor in the place where the body temperature will be similar to the air temperature.
- 4. Select /6.3 High point, 20.95% O2 in air menu. Wait 10 minutes.
- Press "Y". The calibration will be finished. The value of pO2 should be equal to the value of the ppO2-saved field.
- 6. Save the configuration using the following menu: **/S Save settings**.

/6.4 High point, saturated air Calibration of the inclination of the

measurement curve.

The high calibration point. The reference – partial oxygen pressure in the atmospheric air. It does not require to perform a disassembly of the measuring window. **Procedure:** 

- 1. Perform a calibration of the low point menu **/6.1 Low point, 0%O2** and save a configuration.
- 2. Pour 20 mL of deionised water to the bag with a volume of 350ml.
- 3. Place the bag onto the sensor head and seal using a rubber seal. Water

49/61

which is in the bag cannot touch a surface of the measuring window.

- 4. Select /6.4 High point, saturated air menu.
- Wait 15 minutes until the air inside the bag will saturate with the vapour. The temperature of the sensor head and air in the bag must be equal.
- 6. Press "Y". The calibration will be finished.
- 7. Save the configuration using the following menu: **/S Save settings**.

# /6.5 High point, ppO2 manualy

Calibration of the inclination of the

The high calibration point. The reference – partial oxygen pressure entered manually.

The calibration in the reference environment.

#### Procedure:

measurement curve.

- 1. Perform a calibration of the low point **/6.1 Low point, 0%O2** menu.
- 2. Place the sensor in the calibration environment. Wait 10 minutes, until the body temperature will be equal to the environment temperature.
- Select /6.4 High point, ppO2 manually menu. Enter the value of the real oxygen partial pressure. The calibration will be finished.
- 4. Save the configuration using the following menu: **/S Save settings**.

Manual calibration in the air saturated with water vapour.

#### Procedure:

- 1. Perform a calibration of the low point **/6.1 Low point, 0%O2** menu and save a configuration.
- 2. Disconnect the sensor form power supply.
- 3. Pour 20 mL of deionised water to the bag with a volume of 350ml.
- 4. Place the bag onto the sensor head and seal using a rubber seal. Water which is in the bag cannot touch a surface of the measuring window.
- Wait 15 minutes until the air inside the bag will saturate with the vapour. The temperature of the sensor head and air in the bag must be equal.
- Connect the sensor. On the basis of the temperature indications, read a value of the partial pressure of the water vapour ppH<sub>2</sub>0 from Table 19 (page 55).
- 7. Enter a value of the atmospheric pressure **patm** [mbar] **and ppH20** [mbar] to the following formula:

$$pO_2 = (p_{atm} - pp_{H_2O}) \cdot \frac{20.0946}{100} \quad [mBar] \quad (12.61)$$

- Select /6.4 High point, ppO2 manually menu. Enter the calculated value of pO2. The calibration will be finished.
- 11. Save the configuration using the following menu: /S Save settings.

/6.6 Salinity | Salinity level. Range from 0 to 100 ppt.

A correction of salinity is related only to a measurement of cO<sub>2</sub>. Salinity can be determined on the basis of the conductivity measurement using a conductometer.

Table 20 (page 56) allows for recalculating values.

New Window/Dye Installation of the measuring window.

Besides a mechanical exchange of the window it is necessary to enter calibration coefficients to the sensor. Every window is calibrated individually during a manufacturing process.

/6.7 Coding from file Installation of the window from the calibration file.

Procedure:

1. Check-up a time and date set in the sensor. If they are not valid enter new settings.

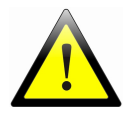

If during an installation of the measuring window a date is set incorrectly its subsequent correction will not be possible! The sensor will report wearing of the window.

- Select "/6.7 Coding from file" menu. A virtual USB disc will switch itself from the read-only mode to the read/save mode. Do not delete any files.
- 3. Copy the "*WindowXXXXX.wdw*" file attached to the measuring window to the "Data" catalogue.
- 4. Press "Y". The window will be installed.

After a correctly performed procedure of the window installation, the sensor will automatically save all setting to the non-volatile memory, removing the previous configuration.

**/6.8 Coding manualy** Installation of the window by means of the calibration codes.

This option allows for a manual entering calibration coefficients using the text codes. A set of the codes consist of twelve items in the following format: 0-123456789. The codes can be entered manually or all at one time separating them by space characters. Dana comprise checksums. It is impossible to enter incorrect values.

| lable | 17. Menu ( | Coding | manual | ly - I | Info I | SOX |
|-------|------------|--------|--------|--------|--------|-----|
|       |            |        |        |        |        |     |

| Information fields | Mear                                | ning                           |  |  |
|--------------------|-------------------------------------|--------------------------------|--|--|
|                    | Status introduced calibration codes |                                |  |  |
| Code completeness  | +                                   | Code entered correctly         |  |  |
|                    | -                                   | No-code or entered incorrectly |  |  |

/6.9 Coefficients change Modification of calibration coefficients.

Options intended for a precise calibration performer in the laboratories. The sensor is based on the two-side activation of the luminophor. The modified *Stern-Volmer* equation has the following form:

51/61

$$\frac{tau_0[T]}{tau} = \left(\frac{f}{1 + K_{SVI}[T] \cdot pO_2} \cdot \frac{1 - f}{1 + K_{KSV2}[T] \cdot pO_2}\right)^{-1} (12.62)$$

Calibration curves of the  $K_{SV2}$ ,  $K_{SV2}$  coefficients as a function of temperature have the following form:

$$K_{SVI,2}[T] = K'_{SVI,2} \cdot e^{-\frac{EK_{SVI,2}}{R(T+273.15)}}$$
(12.63)

Calibration curve of the  $tau_0$  coefficient as a function of temperature have the following form:

$$tau_0[T] = a_{tau_0} \cdot T^2 + b_{tau_0} \cdot T + c_{tau_0}$$
 (12.6 4)

Non-linear regression allows for selecting the proper values of the coefficients. The two-point calibration performer by a user is based on the linear adjustment of the *Stern-Volmer* curve to the  $0\%-0_2$  and  $20.95\%-0_2$  reference points.

$$pO_{2 odczyt} = cal_{pO_{2}} \cdot pO_{2 pomiar} \quad (12.65)$$
$$tau_{0}[T]_{odczyt} = tau_{0}[T]_{pomiar} + cal_{tau_{0}} \quad (12.66)$$

### Table 18. Menu Coefficients change - Info box

|      | Meaning                                                   |  |  |  |  |
|------|-----------------------------------------------------------|--|--|--|--|
|      | Measuring window serial number                            |  |  |  |  |
|      | a coefficient of temperature calibration $tau_0$          |  |  |  |  |
|      | b coefficient of temperature calibration tau <sub>0</sub> |  |  |  |  |
| 5    | $c$ coefficient of temperature calibration $tau_o$        |  |  |  |  |
|      | f coefficient, two-side model Stern-Volmer equation       |  |  |  |  |
|      | K' <sub>SV1</sub> coefficient                             |  |  |  |  |
|      | <i>EK<sub>SV1</sub></i> energy activation coefficient     |  |  |  |  |
|      | K' <sub>SV2</sub> coefficient                             |  |  |  |  |
|      | EK <sub>SV2</sub> energy activation coefficient           |  |  |  |  |
| m²/W | Photo-bleaching correction coefficient                    |  |  |  |  |
|      | 5<br>m²/W                                                 |  |  |  |  |

#### Rozdział 12. Configuration software

| cal-pO2  |   | Coefficient of inclination of linear calibration |
|----------|---|--------------------------------------------------|
| cal-tau0 | S | Coefficient of offset of linear calibration      |

| /6.8.1 tau0-a   | $a_{tau0}$ coefficient modification               |
|-----------------|---------------------------------------------------|
| /6.8.1 tau0-b   | <i>b</i> <sub>tau0</sub> coefficient modification |
| /6.8.1 tau0-c   | $c_{tau0}$ coefficient modification               |
| (/6.8.1 f       | f coefficient modification                        |
| /6.8.1 K'sv1    | K' <sub>SV1</sub> coefficient modification        |
| (/6.8.1 EKsv1   | <i>EK</i> <sub>SV1</sub> coefficient modification |
| (/6.8.1 K'sv2   | K' <sub>SV2</sub> coefficient modification        |
| /6.8.1 EKsv2    | <i>EK<sub>SV2</sub></i> coefficient modification  |
| /6.8.1 pbleach  | <i>pbleach</i> coefficient modification           |
| /6.8.1 cal-pO2  | <i>cal<sub>p02</sub></i> coefficient modification |
| /6.8.1 cal-tau0 | cal <sub>tau0</sub> coefficient modification      |

### 12.6.7. Downloading firmware

**/7 Firmware upgrade** Firmware installation.

/7.Y Enable USB disk drive device Enabling an upload mode of firmware.

/7.N Exit Exit from menu.

The sensor is constructed so that it is possible to upgrade the firmware from the level of the factory functions of the internal processor. Due to this it is impossible to damage permanently the device if an operation of the firmware update has been unsuccessful. The procedure can be initiated by two means:

**Procedure 1:** Activation of the firmware download from the level of the terminal application.

- Select /7.Y Enable USB disk drive device menu. After choosing this option, the sensor will switch from the terminal mode to the firmware download mode. A virtual USB disc named "CRP DISABLD" with the "firmware.bin" file will appear in the operational system of the computer.
- 2. Remove the "firmware.bin" file.
- 3. Copy the file with the proper firmware to the **"CRP DISABLD"** disc. It is impossible to overwrite **"firmware.bin"**. It will appear a message that there is no space.
- 4. Disconnect the sensor from the power supply for 5 seconds.

Procedure 2: Emergency activation of the firmware download mode.

- 1. Disassemble the sensor housing.
- 2. Find the **S1** button marked as **USBBOOT**.
- Press the S1 button and while holding it connect the USB wire to the computer. The device will switch to the firmware download mode. A virtual USB disc named "CRP DISABLD" with the

.....

"firmware.bin" file will appear in the operational system of the computer.

- 4. Remove the "firmware.bin" file.
- 5. Copy the file with the proper firmware to the **"CRP DISABLD"** disc. It is impossible to overwrite **"firmware.bin"**. It will appear a message that there is no space.
- 6. Disconnect the sensor from the power supply for 5 seconds.

### 12.6.8. Service options

**/8 Service menu** Service options are available only to the authorised technicians.

### 12.6.9. Saving system settings

/S Save settings | Saving system settings in the non-volatile memory of the sensor.

The changes of the sensor configurations in the terminal mode are of temporary nature. Every time after finishing the configuration it is necessary to save it manually to the NVM. Power outage without saving the configuration results in restoring the previously saved settings. An operation of the installation of the new measuring window is the only exception to this rule.

After a correctly performed procedure of the window installation, the sensor will automatically save all setting to the non-volatile memory, removing the previous configuration.

### 12.6.10. Restore manufacture settings

**/R Restore manufacture settings** Restoring manufacture settings. This option restores a manufacture configuration and initial coefficients of the installed measuring window.

/R.Y Restore manufacture settings Restores the fabric settings.

**R.N Exit** Exit from a menu.

54/61

# 13. Annex

| Temperature<br>[°C] | Pressure<br>[mBar] | Temperature<br>[°C] | Pressure<br>[mBar] | Temperature<br>[°C] | Pressure<br>[mBar] |
|---------------------|--------------------|---------------------|--------------------|---------------------|--------------------|
| 0,00                | 6,15               | 14,00               | 16,06              | 28,00               | 37,97              |
| 0,50                | 6,38               | 14,50               | 16,59              | 28,50               | 39,09              |
| 1,00                | 6,61               | 15,00               | 17,14              | 29,00               | 40,24              |
| 1,50                | 6,85               | 15,50               | 17,69              | 29,50               | 41,42              |
| 2,00                | 7,10               | 16,00               | 18,27              | 30,00               | 42,62              |
| 2,50                | 7,36               | 16,50               | 18,86              | 30,50               | 43,86              |
| 3,00                | 7,62               | 17,00               | 19,47              | 31,00               | 45,13              |
| 3,50                | 7,90               | 17,50               | 20,09              | 31,50               | 46,43              |
| 4,00                | 8,18               | 18,00               | 20,74              | 32,00               | 47,76              |
| 4,50                | 8,47               | 18,50               | 21,40              | 32,50               | 49,13              |
| 5,00                | 8,77               | 19,00               | 22,08              | 33,00               | 50,53              |
| 5,50                | 9,08               | 19,50               | 22,77              | 33,50               | 51,97              |
| 6,00                | 9,40               | 20,00               | 23,49              | 34,00               | 53,44              |
| 6,50                | 9,73               | 20,50               | 24,23              | 34,50               | 54,94              |
| 7,00                | 10,07              | 21,00               | 24,98              | 35,00               | 56,48              |
| 7,50                | 10,42              | 21,50               | 25,76              | 35,50               | 58,06              |
| 8,00                | 10,79              | 22,00               | 26,56              | 36,00               | 59,68              |
| 8,50                | 11,16              | 22,50               | 27,38              | 36,50               | 61,34              |
| 9,00                | 11,54              | 23,00               | 28,22              | 37,00               | 63,03              |
| 9,50                | 11,94              | 23,50               | 29,09              | 37,50               | 64,77              |
| 10,00               | 12,34              | 24,00               | 29,98              | 38,00               | 66,55              |
| 10,50               | 12,76              | 24,50               | 30,89              | 38,50               | 68,37              |
| 11,00               | 13,19              | 25,00               | 31,82              | 39,00               | 70,23              |
| 11,10               | 13,64              | 25,50               | 32,78              | 39,50               | 72.14              |

Table 19. Water vapor partial pressure, humidity 100%

### Rozdział 13. Annex

| Temperature<br>[°C] | Pressure<br>[mBar] | Temperature<br>[°C] | Pressure<br>[mBar] | Temperature<br>[°C] | Pressure<br>[mBar] |
|---------------------|--------------------|---------------------|--------------------|---------------------|--------------------|
| 12,00               | 14,10              | 26,00               | 33,77              | 40,00               | 74,09              |
| 12,50               | 14,58              | 26,50               | 34,78              | 40,50               | 76,08              |
| 13,00               | 15,05              | 27,00               | 35,82              | 41,00               | 78,13              |
| 13,50               | 15,55              | 27,50               | 36,88              | 41,50               | 82,36              |

Table 20. Conductivity - salinity, temperature 20°C

| Conductivity<br>[ms/cm] | Salinity<br>[ppt] | Conductivity<br>[ms/cm] | Salinity<br>[ppt] | Conductivity<br>[ms/cm] | Salinity<br>[ppt] |
|-------------------------|-------------------|-------------------------|-------------------|-------------------------|-------------------|
| 1                       | 0,55              | 21                      | 14,08             | 41                      | 29,41             |
| 2                       | 1,14              | 22                      | 14,81             | 42                      | 30,21             |
| 3                       | 1,74              | 23                      | 15,55             | 43                      | 31,01             |
| 4                       | 2,36              | 24                      | 16,29             | 44                      | 31,82             |
| 5                       | 3,00              | 25                      | 17,03             | 45                      | 32,62             |
| 6                       | 3,64              | 26                      | 17,78             | 46                      | 33,44             |
| 7                       | 4,30              | 27                      | 18,53             | 47                      | 34,25             |
| 8                       | 4,96              | 28                      | 19,29             | 48                      | 35,07             |
| 9                       | 5,62              | 29                      | 20,05             | 49                      | 35,89             |
| 10                      | 6,30              | 30                      | 20,81             | 50                      | 36,72             |
| 11                      | 6,98              | 31                      | 21,57             | 51                      | 37,55             |
| 12                      | 7,67              | 32                      | 22,34             | 52                      | 38,38             |
| 13                      | 8,36              | 33                      | 23,11             | 53                      | 39,21             |
| 14                      | 9,06              | 34                      | 23,89             | 54                      | 40,05             |
| 15                      | 9,76              | 35                      | 24,67             | 55                      | 40,89             |
| 16                      | 10,47             | 36                      | 25,45             | 56                      | 41,73             |
| 17                      | 11,18             | 37                      | 26,24             | 57                      | 42,57             |
| 18                      | 11,90             | 38                      | 27,02             | 58                      | 43,42             |
| 19                      | 12,62             | 39                      | 27,81             | 59                      | 44,27             |
| 20                      | 13,35             | 40                      | 28,61             | 60                      | 45,13             |

.....

| Temperature<br>[°C] | .0    | .1    | .2    | .3    | .4    | .5    | .6    | .7    | .8    | .9    |
|---------------------|-------|-------|-------|-------|-------|-------|-------|-------|-------|-------|
| 0                   | 14,64 | 14,60 | 14,55 | 14,51 | 14,47 | 14,43 | 14,39 | 14,35 | 14,31 | 14,27 |
| 1                   | 14,23 | 14,19 | 14,15 | 14,10 | 14,06 | 14,03 | 13,99 | 13,95 | 13,91 | 13,87 |
| 2                   | 13,83 | 13,79 | 13,75 | 13,71 | 13,68 | 13,64 | 13,60 | 13,56 | 13,52 | 13,49 |
| 3                   | 13,45 | 13,41 | 13,38 | 13,34 | 13,30 | 13,27 | 13,23 | 13,20 | 13,16 | 13,12 |
| 4                   | 13,09 | 13,05 | 13,02 | 12,98 | 12,95 | 12,92 | 12,88 | 12,85 | 12,81 | 12,78 |
| 5                   | 12,75 | 12,71 | 12,68 | 12,65 | 12,61 | 12,58 | 12,55 | 12,52 | 12,48 | 12,45 |
| 6                   | 12,42 | 12,39 | 12,36 | 12,32 | 12,29 | 12,26 | 12,23 | 12,20 | 12,17 | 12,14 |
| 7                   | 12,11 | 12,08 | 12,05 | 12,02 | 11,99 | 11,96 | 11,93 | 11,90 | 11,87 | 11,84 |
| 8                   | 11,81 | 11,78 | 11,75 | 11,72 | 11,69 | 11,67 | 11,64 | 11,61 | 11,58 | 11,55 |
| 9                   | 11,53 | 11,50 | 11,47 | 11,44 | 11,42 | 11,39 | 11,36 | 11,33 | 11,31 | 11,28 |
| 10                  | 11,25 | 11,23 | 11,20 | 11,18 | 11,15 | 11,12 | 11,10 | 11,07 | 11,05 | 11,02 |
| 11                  | 10,99 | 10,97 | 10,94 | 10,92 | 10,89 | 10,87 | 10,84 | 10,82 | 10,79 | 10,77 |
| 12                  | 10,75 | 10,72 | 10,70 | 10,67 | 10,65 | 10,63 | 10,60 | 10,58 | 10,55 | 10,53 |
| 13                  | 10,51 | 10,48 | 10,46 | 10,44 | 10,41 | 10,39 | 10,37 | 10,35 | 10,32 | 10,30 |
| 14                  | 10,28 | 10,26 | 10,23 | 10,21 | 10,19 | 10,17 | 10,15 | 10,12 | 10,10 | 10,08 |
| 15                  | 10,06 | 10,04 | 10,02 | 9,99  | 9,97  | 9,95  | 9,93  | 9,91  | 9,89  | 9,87  |
| 16                  | 9,85  | 9,83  | 9,81  | 9,78  | 9,76  | 9,74  | 9,72  | 9,70  | 9,68  | 9,66  |
| 17                  | 9,64  | 9,62  | 9,60  | 9,58  | 9,56  | 9,54  | 9,53  | 9,51  | 9,49  | 9,47  |
| 18                  | 9,45  | 9,43  | 9,41  | 9,39  | 9,37  | 9,35  | 9,33  | 9,31  | 9,30  | 9,28  |
| 19                  | 9,26  | 9,24  | 9,22  | 9,20  | 9,19  | 9,17  | 9,15  | 9,13  | 9,11  | 9,09  |
| 20                  | 9,08  | 9,06  | 9,04  | 9,02  | 9,01  | 8,99  | 8,97  | 8,95  | 8,94  | 8,92  |
| 21                  | 8,90  | 8,88  | 8,87  | 8,85  | 8,83  | 8,82  | 8,80  | 8,78  | 8,76  | 8,75  |
| 22                  | 8,73  | 8,71  | 8,70  | 8,68  | 8,66  | 8,65  | 8,63  | 8,62  | 8,60  | 8,58  |
| 23                  | 8,57  | 8,55  | 8,53  | 8,52  | 8,50  | 8,49  | 8,47  | 8,46  | 8,44  | 8,42  |
| 24                  | 8,41  | 8,39  | 8,38  | 8,36  | 8,35  | 8,33  | 8,32  | 8,30  | 8,28  | 8,27  |
| 25                  | 8,25  | 8,24  | 8,22  | 8,21  | 8,19  | 8,18  | 8,16  | 8,15  | 8,14  | 8,12  |
| 26                  | 8,11  | 8,09  | 8,08  | 8,06  | 8,05  | 8,03  | 8,02  | 8,00  | 7,99  | 7,98  |
| 27                  | 7,96  | 7,95  | 7,93  | 7,92  | 7,90  | 7,89  | 7,88  | 7,86  | 7,85  | 7,83  |

Table 21. Oxygen concentration (cO<sub>2</sub>) in the water, saturation, p<sub>atm</sub> 1.013 Bar

#### Rozdział 13. Annex

| Temperature<br>[°C] | .0   | .1   | .2   | .3   | .4   | .5   | .6   | .7   | .8   | .9   |
|---------------------|------|------|------|------|------|------|------|------|------|------|
| 28                  | 7,82 | 7,81 | 7,79 | 7,78 | 7,77 | 7,75 | 7,74 | 7,73 | 7,71 | 7,70 |
| 29                  | 7,69 | 7,67 | 7,66 | 7,65 | 7,63 | 7,62 | 7,61 | 7,59 | 7,58 | 7,57 |
| 30                  | 7,55 | 7,54 | 7,53 | 7,51 | 7,50 | 7,49 | 7,48 | 7,46 | 7,45 | 7,44 |
| 31                  | 7,42 | 7,41 | 7,40 | 7,39 | 7,37 | 7,36 | 7,35 | 7,34 | 7,32 | 7,31 |
| 32                  | 7,30 | 7,29 | 7,28 | 7,26 | 7,25 | 7,24 | 7,23 | 7,21 | 7,20 | 7,19 |
| 33                  | 7,18 | 7,17 | 7,15 | 7,14 | 7,13 | 7,12 | 7,11 | 7,09 | 7,08 | 7,07 |
| 34                  | 7,06 | 7,05 | 7,04 | 7,02 | 7,01 | 7,00 | 6,99 | 6,98 | 6,97 | 6,96 |
| 35                  | 6,94 | 6,93 | 6,92 | 6,91 | 6,90 | 6,89 | 6,88 | 6,87 | 6,85 | 6,83 |
| 36                  | 6,83 | 6,82 | 6,81 | 6,80 | 6,79 | 6,78 | 6,77 | 6,75 | 6,74 | 6,73 |
| 37                  | 6,72 | 6,71 | 6,70 | 6,69 | 6,68 | 6,67 | 6,66 | 6,65 | 6,64 | 6,63 |
| 38                  | 6,61 | 6,60 | 6,59 | 6,58 | 6,57 | 6,56 | 6,55 | 6,54 | 6,53 | 6,52 |
| 39                  | 6,51 | 6,50 | 6,49 | 6,48 | 6,47 | 6,46 | 6,45 | 6,44 | 6,43 | 6,42 |
| 40                  | 6,41 | 6,40 | 6,39 | 6,38 | 6,37 | 6,36 | 6,35 | 6,34 | 6,33 | 6,32 |

.....

# 14. Declaration of conformity CE

# **DECLARATION OF CONFORMITY**

Product: OXY-DIOS-DSP optical dissolved oxygen sensor

**Product description:** The optical-fluorescent sensor for measuring a concentration of dissolved oxygen in water and wastewater.

Manufacturer: INTEGRON Research and Development Laboratory

Radomska 3 Street 26-500 Szydłowiec POLAND Phone +48 48 3703828 Fax +48 48 3703829

*The product is compatible with European Union Directives:* 2004/108/WE (EMC Directive), 2006/95/WE (LVD Low Voltage Directive)

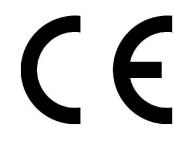

*The product is intended for use in industrial environments and is compliant with the following standards:* EN50081-2, EN50081-2, EN 61326-1

Szydłowiec, POLAND 02.11.2015 Karol Antonkiewicz, Main constructor

59/61

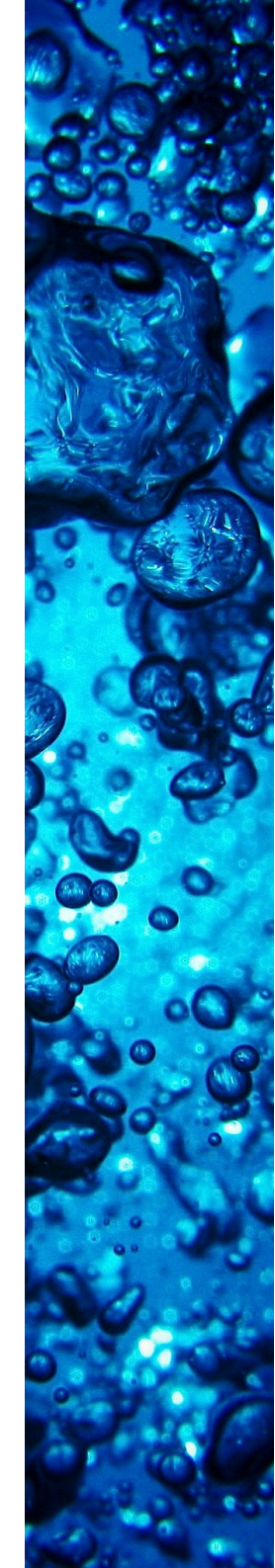